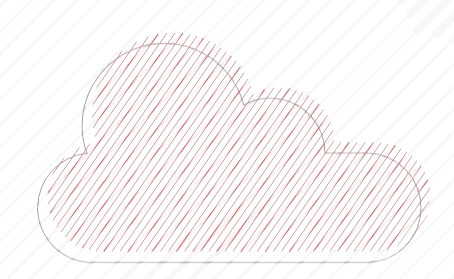

Morningstar Direct Training Guide Creating Searches in Morningstar Direct

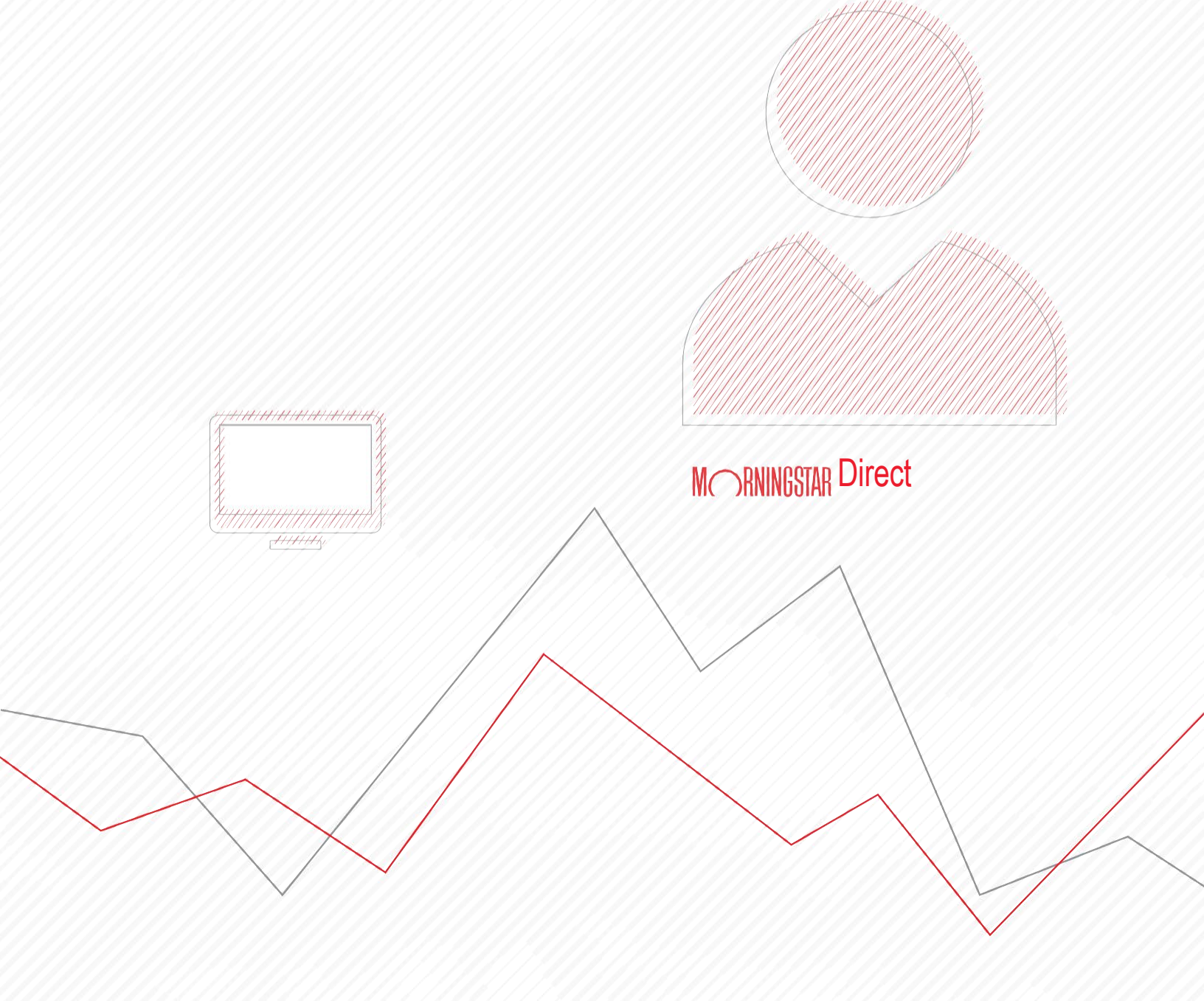

Copyright © 2020 Morningstar, Inc. All rights reserved.

The information contained herein: (1) is proprietary to Morningstar and/or its content providers; (2) may not be copied or distributed; (3) is not warranted to be accurate, complete or timely; and (4) does not constitute advice of any kind. Neither Morningstar nor its content providers are responsible for any damages or losses arising from any use of this information. Any statements that are nonfactual in nature constitute opinions only, are subject to change without notice, and may not be consistent across Morningstar. Past performance is no guarantee of future results.

Microsoft and Excel are either registered trademarks or trademarks of Microsoft Corporation in the United States and/ or other countries.

| CREATING SEARCHES IN MORNINGSTAR DIRECT <sup>SM</sup>                                           | 5  |
|-------------------------------------------------------------------------------------------------|----|
| Overview                                                                                        | 5  |
| What is the difference between a Search Criteria and an Investment List?                        | 6  |
| How do searches differ in various parts of Morningstar Direct?                                  | 6  |
| WORKING WITH SIMPLE SEARCHES                                                                    | 8  |
| OVERVIEW                                                                                        | 8  |
| Should I create a search to look for investments by name or ISIN code?                          | 8  |
| Exercise 1: Create a search from the Local Databases module                                     | 9  |
| Exercise 2: Save a search                                                                       | 12 |
| Exercise 3: Reset a universe after conducting a search                                          | 13 |
| Exercise 4: Open a saved search                                                                 | 14 |
| Exercise 5: Create a simple search                                                              | 16 |
| Exercise 6: Expand your search to another category                                              | 19 |
| Exercise 7: Look for a field by name                                                            | 22 |
| EXERCISE 8: UPDATE YOUR USER PREFERENCES TO FIND THE SHARE CLASS WITH THE LOWEST MANAGEMENT FEE | 24 |
| Exercise 9: Create                                                                              | 26 |
| A SEARCH BY CRITERIA IN THE WORKSPACE MODULE                                                    | 26 |
| Final lessons on creating simple searches                                                       | 28 |
| CREATING COMPLEX SEARCHES                                                                       | 29 |
| OVERVIEW                                                                                        | 29 |
| Exercise 10: Create a search across multiple Morningstar categories                             | 29 |
| Exercise 11: Create two searches at once                                                        | 35 |
| Final lessons on creating advanced searches                                                     | 37 |
| ADDITIONAL PRACTICE EXERCISES                                                                   | 38 |
| OVERVIEW                                                                                        | 38 |
| Exercise 12: Find passively managed funds in a Morningstar Category                             | 38 |
| Exercise 13: Find ESG funds                                                                     | 39 |

### Creating Searches in Morningstar Direct<sup>SM</sup>

What do you do in Morningstar Direct<sup>SM</sup> when you need to create a set of securities with certain characteristics, such as funds belonging to a specific Morningstar category, or those with an expense ratio below a particular threshold, or stocks in an industry that also have a P/E ratio below a certain number?

The Search function in Morningstar Direct is the solution to this problem. The Search by Criteria window returns a set of investments currently matching whatever criteria you define.

Mote: Prior to using this training guide, you should be familiar with the content in the Quick Start Guide for Morningstar Direct. Also, this guide builds on the exercises offered in Working with Investment Lists in Morningstar Direct.

#### **Overview**

| Mor      | ningstar Direct United              | States Sto                | ocks                                           |                          |              |                  |                   |                        |                | This window show                              |
|----------|-------------------------------------|---------------------------|------------------------------------------------|--------------------------|--------------|------------------|-------------------|------------------------|----------------|-----------------------------------------------|
| 29 OI    | pen 斗 Insert 🗙                      | Colete                    | 🖆 Clear All 🛛 🖞 Export 🗸 🛛                     | PDF                      | Save As      | 🛛 🖾 Feedbad      | :k                |                        |                | what a search by                              |
|          | Rel ( F                             | ield Name                 | 2                                              | Opera                    | ator         | Value            |                   | )                      |                | criteria looks like,<br>in this case, for sto |
| 1        | P                                   | rice/Fair                 | Value                                          | <=                       |              | 1.1              |                   |                        | A              |                                               |
| 2        | And M                               | 1orningsta                | ar Rating Overall                              | >=                       |              | 3                |                   |                        |                |                                               |
| 3        | And F                               | orward D                  | ividend Yield %                                | >=                       |              | 3                |                   |                        |                |                                               |
| 4        | And F                               | iv Growt                  | h % 5 Vr (EV 1)                                | >-                       |              | -                |                   |                        |                |                                               |
| -        |                                     |                           |                                                |                          |              | -                |                   |                        |                |                                               |
| 5        | And                                 | otal Ret A                | Annizo 5 fr (Dally)                            | >=                       |              | 5                |                   |                        | _              |                                               |
| 0<br>7 0 |                                     |                           |                                                |                          |              |                  |                   |                        |                |                                               |
| 1        | Morningstar Direct                  |                           |                                                |                          |              |                  |                   |                        |                |                                               |
| 8        | <u>File N</u> ew Favorites <u>]</u> | <u>Fools</u> <u>H</u> elp | (IE) QuoteSpeed Search for                     |                          | In This View | ▼ Go             |                   |                        | Send us        | s feedback                                    |
| 9        | Home                                | Stocks                    | United States Stocks                           |                          | _            |                  |                   |                        |                | The results of a                              |
| 10       | Equity/Credit Research              | Action                    | view Untitled                                  | <ul> <li>Save</li> </ul> | Search F     | Edit Data 🐙 So   | rt 🔍 Locate       | 1 Export - 🔽 PDF       | & Refresh      | search by criteria                            |
| iow      | Local Databases                     |                           | Name                                           |                          | Ticker       | Price/Fair Value | Morningstar       | Forward Earnings Yield | d Div Growth % | seen in the grid vi                           |
| B        | ▼                                   | cts                       |                                                |                          |              |                  | Rating<br>Overall | %                      | 5 Yr<br>(FY 1) | (Daily)                                       |
|          | Fund Analysis/Nev                   | ×s □ 1                    | Amer Gas Partners LP                           |                          | APU          | 0.98             | ***               | 5.5                    | 4 5.1          | 9.78                                          |
| ·        | Category/Sector  Cased End Europe   | AV 🗖 2                    | Anheuser-Busch InBev SA/NV ADR                 |                          | BUD          | 0.87             | ****              | 4.2                    | 8 27.6         | 5 11.54                                       |
|          | College Saving Pl                   | ar 🗆 3                    | Apartment Investment & Manageme                | nt Co                    | AIV          | 1.01             | ***               | 0.9                    | 0 22.4         | 2 13.52                                       |
|          | College Saving Po                   | ort 🗆 4                   | AvalonBay Communities Inc                      |                          | AVB          | 1.03             | ***               | 2.3                    | 4 8.6          | 3 7.95                                        |
| -        | Exchange-Traded                     | FI 🗆 5                    | AXA SA ADR                                     |                          | AXAHY        | 0.99             | ***               | 10.3                   | 9 9.9          | 5 13.35                                       |
|          | 🖽 Hedge Funda                       | F 6                       | BCE Inc                                        |                          | BCE          | 1.08             | ***               | 5.9                    | 5 5.9          | 5 6.57                                        |
|          | 🔟 Money Market Fur                  | nd: 🗌 7                   | Blackstone Group LP                            |                          | BX           | 0.80             | ****              | 9.3                    | 4 21.7         | 7 19.21                                       |
|          | Open End Funds                      | □ 8                       | BT Group PLC ADR                               |                          | BT           | 0.87             | ***               | 9.0                    | 1 13.3         | 7 6.15                                        |
|          | European Pension                    | /L [ 9                    | CA Inc                                         |                          | CA           | 0.96             | ***               | 7.5                    | 9 44.2         | 7 5.92                                        |
|          | Insurance and Pe                    | ns 🗆 10                   | Canadian Imperial Bank of Comme                | ce                       | СМ           | 0.91             | ***               | 9.3                    | 4 6.2          | 1 6.39                                        |
|          | UK Life and Pension                 | on [ 11                   | Coca-Cola Co                                   |                          | ко           | 0.92             | ****              | 4.4                    | 1 8.2          | 5.62                                          |
|          | Variable Annuities                  | 12                        | Daimler AG                                     |                          | DDAIF        | 0.87             | ***               | 12.5                   | 8 11.9         | 8.93                                          |
|          | Variable Life                       | 13                        | Dominion Resources Inc                         |                          | D            | 1.02             | ***               | 4.7                    | 6 7.2          | 3 11.92                                       |
|          | 🔲 Variable Life Suba                | 10 11                     | Eaton Corp PLC                                 |                          | ETN          | 1.03             | ***               | 5.9                    | 3 10.8         | 11.01                                         |
|          | Separate Account                    | s/ 🗌 15                   | Emerson Electric Co                            |                          | EMR          | 0.97             | ***               | 4.2                    | 3 6.6          | 5.67                                          |
|          | 🗉 Unit Investment T                 | rι 🗌 16                   | Enterprise Products Partners LP                |                          | EPD          | 0.94             | ****              | 5.1                    | 4 5.7          | 6.67                                          |
|          | Private Fund                        | □ 17                      | Essex Property Trust Inc                       |                          | ESS          | 0.99             | ***               | 1.3                    | 1 9.00         | 11.29                                         |
|          |                                     |                           |                                                |                          |              | 0.07             |                   | 2.4                    | 8 39.2         | 23.96                                         |
|          | Stocks                              | □ 18                      | Extra Space Storage Inc                        |                          | EXR          | 0.87             | ***               | 3/1                    | 0 00121        | 20100                                         |
|          | ✓ Stocks Stocks                     | □ 18<br>□ 19              | Extra Space Storage Inc<br>General Electric Co |                          | GE           | 0.87             | ***               | 5.5                    | 4 8.8          | 0 11.18                                       |

If a search returns a set of investments, and a list is also a set of investments in Morningstar Direct, then what is the difference between the two approaches?

A search offers dynamic results each time it is run. For example, if you search for five-star, open-end funds in the Large Value category, you might find 145 funds today, but the specific funds you see could (and likely will) change from month to month (because the Morningstar Rating is updated monthly).

An investment list, however, is static and the items on a list do not change unless you manually add or remove members to/from the list. In other words, you could save the 145 five-star Large Value funds from your search results to a list, and that list will not change unless you add items to it, or remove items from it. To learn more about creating lists, see Working with Investment Lists in Morningstar Direct.

What is the difference between a Search Criteria and an Investment List?

You can create searches (or retrieve saved searches) from the following modules in Morningstar Direct:

How do searches differ in various parts of Morningstar Direct?

- ► Local Databases
- Global Databases
- ► Performance Reporting
- ► Portfolio Management
- ► Portfolio Analysis, and
- ► Workspace.

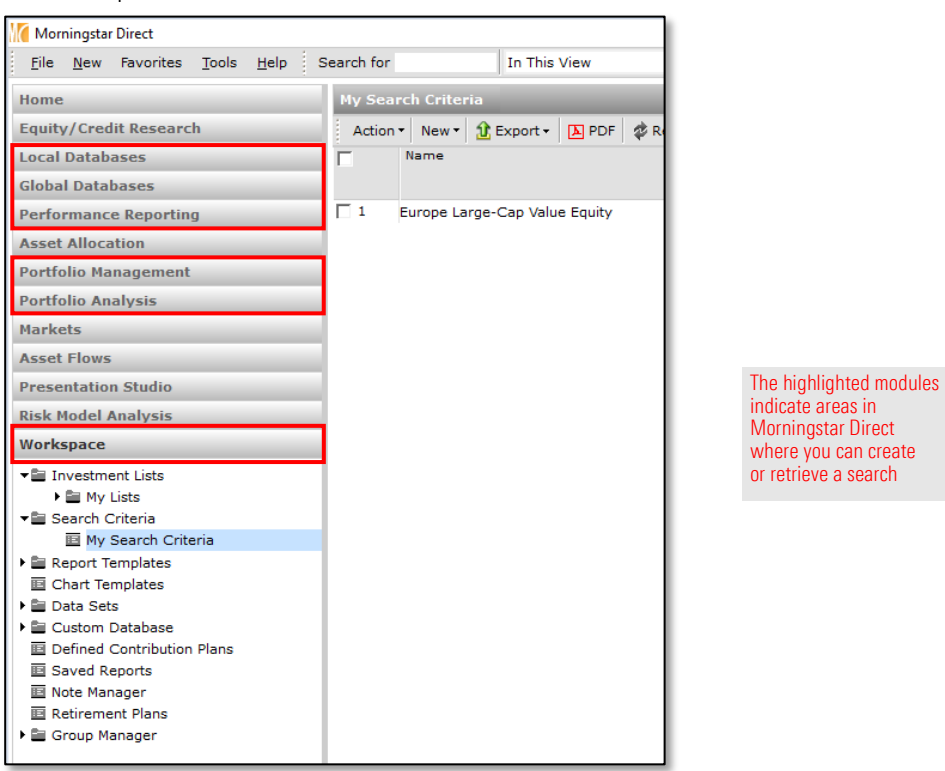

Which part of Morningstar Direct you create a search from depends, in part, on what you need to search for in order to complete a task. For example, if you need to search among only one type of investment, such as open-end funds for sale in your country, you can create that search from the Local Databases module.

However, if you need to create a search that considers both open-end funds and exchange-traded funds, you could go to the Workspace or Performance Reporting module to complete that search.

Finally, if your ultimate goal is not simply to generate a set of results from a search, but to analyse the results, you would create the search from the Performance Reporting module.

In the exercises that follow, you will see examples of the advantages and possible limitations of a search created in each area of Morningstar Direct.

### Working with Simple Searches

In a sense, all searches are created equal. No matter how many criteria you select or how they are ordered in the Search by Criteria window, each search requires you to do the following:

**Overview** 

- ► Select a **field name** (i.e., a data point) to evaluate
- ► Choose an **operator** (=, <, >, etc.) for the field's value, and
- Assign a **value** to the field; this could be a number or a text label.

For example, a very basic search to find funds in the Europe Large-Cap Value Equity funds would use the following criteria (with the Europe/Africa/Asia market classification):

| Field Name           | Operator | Value                            |
|----------------------|----------|----------------------------------|
| Morningstar Category | =        | Europe Large-Cap Value<br>Equity |

A search to find funds whose ongoing charge is less than or equal to 1.25% would look use the following criteria:

| Field Name          | Operator | Value |
|---------------------|----------|-------|
| KIID Ongoing Charge | <=       | 1.25  |

In this section, you will practice creating some relatively simple searches, and learn how to save and retrieve the searches you create as well.

In a word, no. While you can use the Search by Criteria window to look for items by name or ISIN code when you know those values, this action takes an extraordinarily long time to complete. The number of clicks involved is not worth the effort.

Instead, create a list of known investments from the Workspace module. For details on how to create lists, please see the Working with Investment Lists in Morningstar Direct document.

Should I create a search to look for investments by name or ISIN code?

When you create a search from the Local Databases module, you are effectively building on a search that already exists. For example, for users in the United Kingdom, when the Open-End Funds page is selected in the Local Databases module and you click the United Kingdom Open-End Funds (AFS) link (see screen shot after step 2 below), you are viewing a search result screening for open-end share classes for sale in the United Kingdom.

In this first exercise, you will look for Europe Large-Cap Value Equity funds. Do the following:

- 1. From the left-hand navigation pane, select the Local Databases module.
- 2. Click the **Open-End Funds** page.
- 3. Click the link for United Kingdom Open-End Funds (AFS). The database opens.
- Mote: the database depends on the Local Country you selected under File > Set User Preferences > Local Country.

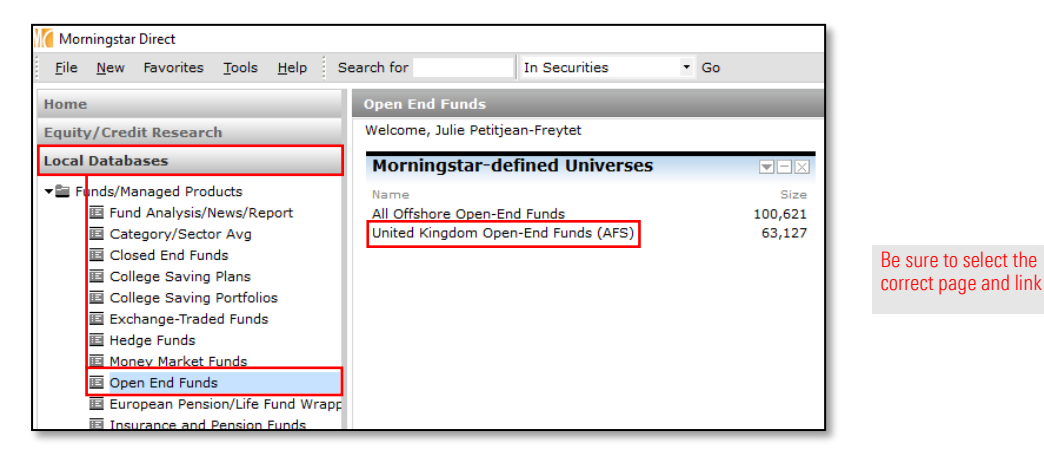

4. From the toolbar above the spreadsheet view, click the **Search** icon. The Search by Criteria window opens.

|                           |                   |           | Fronds .      | telled Minedau     | 0 5        |           | (150)      |            |               |        |          |          |         |        |
|---------------------------|-------------------|-----------|---------------|--------------------|------------|-----------|------------|------------|---------------|--------|----------|----------|---------|--------|
| lome                      | Ор                | en End    | Funds         | Jnitea Kingdom     | Open-E     | na Funas  | (AFS)      |            |               |        |          |          | 1.1     |        |
| quity/Credit Research     |                   | Action •  | View Snapsh   | ot                 | • 6        | Save      | Search 🛛   | Edit Data  | 🐙 Sort 🍳      | Locate | 1 Export | - 🔳      | PDF 🛛 🜮 | Refres |
| ocal Databases            |                   | N         | lame          |                    |            |           | Currency   |            | Virtual Class | ISIN   |          | Global   | Broad   |        |
| Funds/Managed Products    |                   |           |               |                    |            |           | contenty   |            |               |        |          | corcy    | .,,     |        |
| Fund Analysis/News/Report |                   | 1 1       | 167 Act Fds I | CAV Glb H IncBd    | A1 USD     | Inc       | US Dollar  |            | No            | IE00B0 | D6FLW80  | Altern   | ative   | 1      |
| Category/Sector Avg       |                   | 2 1       | 167 Act Fds I | CAV Glb H IncBd    | A2 USD     | Acc       | US Dollar  |            | No            | IE00B0 | D57ZF67  | Altern   | ative   | 1      |
| Closed End Funds          |                   | 3 1       | 167 Act Fds I | CAV Glb H IncBd    | A3 USD     | Inc       | US Dollar  |            | No            | IE00B0 | DHF6445  | Altern   | ative   | 1      |
| College Saving Plans      |                   | 4 1       | 167 Act Fds I | CAV Glb H IncBd    | B1 EUR I   | nc        | Euro       |            | No            | IE00B  | D6FLX97  | Altern   | ative   | -      |
| College Saving Portfolios |                   | 5 1       | 167 Act Eds I | CAV Glb H IncBd    | B2 EUR /   | Acc.      | Euro       |            | No            | IE00B  | D6FLY05  | Altern   | ative   | 1      |
| Exchange-Traded Funds     |                   | 6 1       | 167 Act Eds I | CAV Glb H IncBd    | C1 GBP     | Inc       | United Kir | nadom.     | No            | TEOOBI | D6FL 712 | Altern   | ative   | - 1    |
| Hedge Funds               | -                 | 7 1       | 167 Act Edg I | CAV GIB H IncBd    | C2 GBP     | Acc       | United Kir | adom       | No            | TEOOBI | D6FM039  | Altern   | ative   |        |
| Money Market Funds        |                   |           | 107 Accilus I |                    | C2 0011    |           | United Ki  | iquoin,    | NO            | 120000 | 50111035 | Altern   |         | ~      |
| Open End Funds            | Morningst         | ar Direct | United King   | dom Open-End Fu    | inds (AFS) |           |            |            |               |        |          | -        | ш       | ×      |
| European Pension/Life Fu  | ¥Open             | ]=Inse    | rt 🗙 Delete   | e 🖉 Clear All      | 🟦 Exp      | ort 🕶 📐 P | DF S       | ave As 🔤   | Feedback      |        |          |          |         |        |
| Insurance and Pension F   | Rel               |           | Field Name    |                    |            |           | Opera      | ator       | Value         |        |          |          | )       |        |
| III Variable Appuities    |                   |           |               |                    |            |           |            |            |               |        |          |          |         |        |
| Variable Annuity Subacco  |                   |           | Click bere to | start a new sear   | -h         |           |            |            |               |        |          |          |         | •      |
| Variable Life             |                   |           | Chek here to  | start a new source |            |           |            |            |               |        |          |          |         | -      |
| Variable Life Subaccount  | 5                 |           |               |                    |            |           |            |            |               |        |          |          |         | - 1    |
| Separate Accounts         |                   |           |               |                    |            |           |            |            |               |        |          |          |         |        |
| Collective Investment Tr  | +                 |           |               |                    |            |           |            |            |               |        |          |          |         |        |
| Models                    | 5                 |           |               |                    |            |           |            |            |               |        |          |          |         |        |
| 🔝 Unit Investment Trust   | 5                 |           |               |                    |            |           |            |            |               |        |          |          |         |        |
| Private Fund              | 7                 |           |               |                    |            |           |            |            |               |        |          |          |         |        |
| Restricted Investors      | 3                 |           |               |                    |            |           |            |            |               |        |          |          |         |        |
| Stocks                    | Э                 |           |               |                    |            |           |            |            |               |        |          |          |         |        |
| Bonds                     | 10                |           |               |                    |            |           |            |            |               |        |          |          |         | ~      |
| 🚔 Ownership Analysis      | w Field Na        | me        | Include       |                    |            |           | Items Sea  | arched     | Items For     | und:   |          |          |         |        |
| Economics                 | By Categor        | TV III    |               | Surviving Investr  | nents      |           | 0          | in circuit | -             |        | KU       | in Searc | 'n      |        |
| Market Indexes            | Alphabetic        | -<br>ally |               | Defined Primary (  | lass Only  | ,         |            |            |               |        |          |          |         |        |
| 0                         | - prince a circle | ,         | 0.0961        |                    |            |           |            |            |               |        |          |          |         |        |
|                           |                   |           |               |                    |            |           |            |            |               |        |          |          |         |        |
|                           | Help              |           |               |                    |            |           |            |            |               |        |          | ок       | Cano    | el     |
|                           |                   |           |               |                    |            |           |            |            |               |        |          |          |         |        |

Exercise 1: Create a search from the Local Databases module

Click this icon to open the Search by Criteria window

5. Click in the **Field Name** cell for the row 1 and select **Morningstar Category**. The Operator cell in the row 1 defaults to =.

|                                                                                                    |                                                                                                    | Save As Mar  | ееораск           |            |   |                           |
|----------------------------------------------------------------------------------------------------|----------------------------------------------------------------------------------------------------|--------------|-------------------|------------|---|---------------------------|
| Rel (                                                                                                    | Field Name                                                                                                    | Operator     | Value             |            | ) |                           |
| 1                                                                                                    | Name                                                                                                    |              |                   |            | ^ |                           |
| 2     3       3     3       4     3       5     3       6     3       7     3       8     3       9     3 | Name     Base Currency     Virtual Class     ISIN     Global Broad Category Group     Global Category     Morningstar Category     IA Sector     Global Investment Fund Sector (GIFS)     Investment Area     Morningstar Rating Overall |              |                   |            |   | Click to<br>select a fiel |
| View Field Name:<br>By Category<br>Alphabetically                                                         | -Morningstar Analyst Rating<br>-Morningstar Analyst Rating - Process Pillar<br>-Morningstar Analyst Rating - Performance Pill<br>-Morningstar Analyst Rating - People Pillar<br>-Morningstar Analyst Rating - Parent Pillar              | ns Searched: | Items Found:<br>- | Run Search |   |                           |

- 6. Click the **Value** cell in the first row. Note that the categories are listed alphabetically.
- 7. Scroll down and click Europe Large-Cap Value Equity.
- 8. To preview how many investments meet the criterion, click the **Run Search** button.

| 1 м                     | ornings                       | star Dire            | ect United Ki | ngdom Open-En                                       | l Funds (AFS)            |          |              |                    | - 0          | ×     | 1 |                                                                                    |
|-------------------------|-------------------------------|----------------------|---------------|-----------------------------------------------------|--------------------------|----------|--------------|--------------------|--------------|-------|---|------------------------------------------------------------------------------------|
| i 🔗 o                   | pen                           | ]+=In:               | sert 🗙 Del    | ete 🖉 Clear .                                       | All 🛛 🟦 Export           | • 🕨 PDF  | Save As      | Feedback           |              |       |   |                                                                                    |
|                         | Rel                           | (                    | Field Name    |                                                     |                          |          | Operator     | Value              |              | )     |   |                                                                                    |
| 1<br>2<br>3             |                               |                      | Morningsta    | r Category                                          |                          |          | =            | Europe Large-Cap \ | /alue Equity | ŕ     | ì | Note the values in these fields                                                    |
| 4<br>5<br>6<br>7        |                               |                      |               |                                                     |                          |          |              |                    |              |       | l |                                                                                    |
| □ 8<br>□ 9<br>□ 10      |                               |                      |               |                                                     |                          |          |              |                    |              |       | , |                                                                                    |
| View<br>By<br>Alp<br>He | Field Na<br>Catego<br>habetio | ame:<br>ory<br>cally | Inclu<br>✓ Or | <b>de:</b><br>ly Surviving Inve<br>er Defined Prima | stments<br>ry Class Only | Ite<br>O | ms Searched: | Items Found:<br>-  | Run Search   | ancel |   | Use this button to<br>see how many items<br>match the criteria<br>you have entered |

9. To view the results of the search in the grid view, click **OK**. In each row, take note of what is shown under the Morningstar Category column, and note the Total: number of investments showing in the bottom-left corner of the grid view.

| Morningstar Direct            |                  |                                          |                     |               |                 |                |                         | >                                      | <                       |                  |
|-------------------------------|------------------|------------------------------------------|---------------------|---------------|-----------------|----------------|-------------------------|----------------------------------------|-------------------------|------------------|
| <u>File New Favorites Top</u> | ols <u>H</u> elp | Search for In This View                  | • Go                | Se Se         | nd us feedback  |                |                         |                                        |                         |                  |
| Home                          | Open F           | ind Funds United Kingdom Open-End Fund   | is (AFS)            |               |                 |                |                         |                                        |                         |                  |
| Equity/Credit Research        | Action           | View Spapshot                            | Search IS Edit Dat  | Sort Ø        | Locate 1 Export |                | fresh                   |                                        |                         |                  |
| Local Databases               | - ACCION         | Name                                     | g Search Pecchi Dat | Virtual Class | tein            | Global Broad   | Global                  | Norningstar Category                   |                         |                  |
| Local Databases               |                  |                                          | Currency            |               |                 | Category Group | Category                | Hommigate category                     |                         |                  |
| Funds/Managed Products        | ·                |                                          | -                   |               |                 |                |                         |                                        |                         |                  |
| E Fund Analysis/News          |                  | AAF-Pzena European Equities A € Acc      | Euro                | No            | LU0849850408    | Equity         | Europe Equity Large Cap | EAA Fund Europe Large-Cap Value Equity | Â                       | rouve nous about |
| El Closed End Funds           |                  | AAF-Pzena European Equities I \$ Acc     | US Dollar           | No            | LU1890797969    | Equity         | Europe Equity Large Cap | EAA Fund Europe Large-Cap Value Equity | All                     | TOWS HOW SHO     |
| College Saving Plan           | <u> </u>         | AAF-Pzena European Equities I & Acc      | United Kingdom,     | NO            | LU1313464924    | Equity         | Europe Equity Large Cap | EAA Fund Europe Large-Cap Value Equity | Fur                     | one Large-Can    |
| College Saving Port           | 122              | AAF-Pzena European Equities I € Acc      | Euro                | No            | 100949827314    | Equity         | Europe Equity Large Cap | EAA Fund Europe Large-Cap Value Equity | V-I                     |                  |
| Exchange-Traded Fu            |                  | AAF-Pzena European Equities R \$ Acc     | US Dollar           | No            | LU1890/9/886    | Equity         | Europe Equity Large Cap | EAA Fund Europe Large-Cap Value Equity | vai                     | ue Equity in th  |
| Hedge Funds                   |                  | AAr-Pzena European Equities R C Acc      | Euro                | No            | 101670607495    | Equity         | Europe Equity Large Cap | EAA Fund Europe Large-Cap Value Equity | col                     | umn              |
| Money Market Fund             |                  | AB European Eq Ptr I Acc                 | Euro<br>US Dallas   | No            | 100128316840    | Equity         | Europe Equity Large Cap | EAA Fund Europe Large-Cap Value Equity | CON                     | anni             |
| Open End Funds                | -                | AB European Eq Ptr I Acc                 | Ciscolar Dellas     | Yes           | 100232465384    | Equity         | Europe Equity Large Cap | EAA Fund Europe Large-Cap Value Equity |                         |                  |
| European Pension/L            |                  | Alliana Europe Equity Value IT EUD       | Singepore Dollar    | No            | 111111122201    | Equity         | Europe Equity Large Cap | EAA Fund Europe Large-Cap Value Equity |                         |                  |
| UK Life and Pension           |                  | Allianz Europe Equity Value D ELID       | Euro                | No            | 001111120391    | Equity         | Europe Equity Large Cap | EAA Fund Europe Large-Cap Value Equity |                         |                  |
| Variable Annuities            | 1 12             | Allianz Europe Equity Value P EUR        | Euro                | No            | 1111031026270   | Equity         | Europe Equity Large Cap | EAA Fund Europe Large-Cap Value Equity |                         |                  |
| Variable Annuity Su           | - 12             | Allanz Europe Equity Value K Euro        | Lipited Kingdom     | Vec           | 1E00BUNMV464    | Equity         | Europe Equity Large Cap | EAA Fund Europe Large-Cap Value Equity |                         |                  |
| 🖾 Variable Life               | - 13             | AMUNDI European Equity Value FAM KEURAco | Euro                | No            | TEOOBHNMX464    | Equity         | Europe Equity Large Cap | EAA Fund Europe Large-Cap Value Equity |                         |                  |
| I Variable Life Subacc        |                  | Amundi Edo European Ed Val A EUR C       | Euro                | No            | 1111992214244   | Equity         | Europe Equity Large Cap | EAA Fund Europe Large-Cap Value Equity |                         |                  |
| Separate Accounts             | 1 15             | Amundi Ede European Ed Val 13 GBP C      | United Kingdom      | No            | 1112052286916   | Equity         | Europe Equity Large Cap | EAA Fund Europe Large-Cap Value Equity |                         |                  |
| Collective Investme           | 17               | Amundi Ede European Eq Val 13 GBP OD D   | United Kingdom      | No            | 1112052287054   | Equity         | Europe Equity Large Cap | EAA Fund Europe Large-Cap Value Equity |                         |                  |
| E Unit Investment Tru         | 1 18             | AXA Recentere Rep-Erup En Alpha & EURAcc | Euro                | No            | 150008365730    | Equity         | Europe Equity Large Cap | EAA Fund Europe Large-Cap Value Equity |                         |                  |
| E Private Fund                | 1 19             | AXA Recenters Pan-Erup Eq Alpha A USDAcc | US Dollar           | No            | 1E00B070VS54    | Equity         | Europe Equity Large Cap | EAA Fund Europe Large Cap Value Equity |                         |                  |
| Restricted Investors          | 20               | AXA Rosenberg Pan-Erup Eq Alpha B EURAcc | Furp                | No            | IE0004346098    | Equity         | Europe Equity Large Cap | EAA Fund Europe Large-Cap Value Equity |                         |                  |
| Stocks                        | L 21             | B & G Long Term Value I EUR              | Euro                | No            | LU1266864989    | Equity         | Europe Equity Large Cap | EAA Fund Europe Large-Cap Value Equity |                         |                  |
| E Bonds                       | L 22             | B & G Long Term Value B FUB              | Euro                | No            | LU1266865796    | Equity         | Europe Equity Large Cap | EAA Fund Europe Large-Cap Value Equity |                         |                  |
| 🕨 🖿 Ownership Analysis        | L 23             | B & G Long Term Value S GBP              | United Kingdom.     | No            | 111266866257    | Equity         | Europe Equity Large Cap | EAA Fund Europe Large-Cap Value Equity |                         |                  |
| Economics                     | L 24             | B & G Long Term Valuel S EUR             | Euro                | No            | LU1266866091    | Equity         | Europe Equity Large Cap | EAA Fund Europe Large-Cap Value Equity |                         |                  |
| Market Indexes                | L 25             | BGE European Value A2 EUR                | United Kingdom.     | Yes           | 100171282212    | Equity         | Europe Equity Large Cap | EAA Fund Europe Large-Cap Value Equity |                         |                  |
|                               | L 26             | BGF European Value A2 EUR                | US Dollar           | Yes           | LU0171281750    | Equity         | Europe Equity Large Cap | EAA Fund Europe Large-Cap Value Equity |                         |                  |
|                               | L 27             | BGF European Value A2 EUR                | Euro                | No            | LU0072462186    | Equity         | Europe Equity Large Cap | EAA Fund Europe Large-Cap Value Equity |                         |                  |
|                               | L 28             | BGF European Value A4 EUR                | Euro                | No            | LU0162690340    | Equity         | Europe Equity Large Cap | EAA Fund Europe Large-Cap Value Equity |                         |                  |
|                               | T 29             | BGF European Value A4 GBP                | United Kingdom.     | No            | LU0204062672    | Equity         | Europe Equity Large Cap | EAA Fund Europe Large-Cap Value Equity |                         |                  |
|                               | □ 30             | BGF European Value D2                    | United Kingdom,     | Yes           | LU0827879338    | Equity         | Europe Equity Large Cap | EAA Fund Europe Large-Cap Value Equity |                         |                  |
|                               | □ 31             | BGF European Value D2                    | US Dollar           | Yes           | LU0827879411    | Equity         | Europe Equity Large Cap | EAA Fund Europe Large-Cap Value Equity |                         |                  |
| د >                           | □ 32             | BGF European Value D2                    | Euro                | No            | LU0329592454    | Equity         | Europe Equity Large Cap | EAA Fund Europe Large-Cap Value Equity |                         |                  |
| Global Databases              | □ 33             | BGF European Value D4 GBP                | United Kingdom,     | No            | LU0827879502    | Equity         | Europe Equity Large Cap | EAA Fund Europe Large-Cap Value Equity |                         |                  |
| Desfermence Deservice         | 34               | BGF European Value 12 EUR                | Euro                | No            | LU0949170939    | Equity         | Europe Equity Large Cap | EAA Fund Europe Large-Cap Value Equity |                         |                  |
| Performance Reporting         | □ 35             | BNP Paribas Europe Value CI C            | US Dollar           | Yes           | LU0177332227    | Equity         | Europe Equity Large Cap | EAA Fund Europe Large-Cap Value Equity | The                     | e number of      |
| Asset Allocation              | 36               | BNP Paribas Europe Value CI C            | Euro                | No            | LU0177332227    | Equity         | Europe Equity Large Cap | EAA Fund Europe Large-Cap Value Equity | fur                     | ade matching     |
| Portfolio Management          | 37               | BNP Paribas Europe Value CI D            | Euro                | No            | LU0177332490    | Equity         | Europe Equity Large Cap | EAA Fund Europe Large-Cap Value Equity | Iui                     | ius matching     |
| Portfolio Analysis            | 38               | BNP Paribas Europe Value CI D            | US Dollar           | Yes           | LU0177332490    | Equity         | Europe Equity Large Cap | EAA Fund Europe Large-Cap Value Equity | the                     | e search         |
| Markets                       | 39               | BNP Paribas Europe Value I C             | US Dollar           | Yes           | LU0177332904    | Equity         | Europe Equity Large Cap | EAA Fund Europe Large-Cap Value Equity |                         | romotoro io      |
| Asset Flows                   | 40               | BNP Paribas Europe Value I C             | Euro                | No            | LU0177332904    | Equity         | Europe Equity Large Cap | EAA Fund Europe Large-Cap Value Equity | pa                      | rameters is      |
| Presentation Chudia           | ☐ 41             | BNP Paribas Europe Value PrivI C         | Euro                | No            | LU0177332730    | Equity         | Europe Equity Large Cap | EAA Fund Europe Large-Cap Value Equity | <ul> <li>shr</li> </ul> | own here         |
| Presentation Studio           |                  |                                          | <                   |               |                 |                |                         | >                                      | SIII                    | Swirnere         |
| Risk Model Analysis           | All              | # A B C D E F                            | G H I               | з к           | L M             | N O P          | Q R S T                 | U V W X Y Z                            |                         |                  |
| Workspace                     | Total: 12        | 3 Selected: 0                            |                     |               |                 |                |                         |                                        |                         |                  |
| M_RNINGSTAR*                  | . A Juli         | e Petitjean-Freytet                      |                     |               |                 |                |                         |                                        |                         |                  |
|                               |                  |                                          |                     | _             |                 |                |                         |                                        |                         |                  |

**Exercise 2: Save a search** 

Saving a search precludes you from having to re-enter the criteria again and again for those searches you use frequently. Once saved, a search is found under the Search Criteria folder from the Workspace tab, or you can open it from the Search window itself in other modules. To save a search, do the following:

 You should still be in the Open-End Funds universe, with United Kingdom Open-End Funds (AFS) showing. From the toolbar above the grid view, click the Search icon. The Search by Criteria window opens, and the criteria you entered earlier should still be showing.

| Morningstar Direct                             |                 |                                    |               |                  |
|------------------------------------------------|-----------------|------------------------------------|---------------|------------------|
| <u>F</u> ile <u>N</u> ew Favorites <u>T</u> oo | ls <u>H</u> elp | Search for In T                    | his View      | ▼ Go             |
| Home                                           | Open E          | nd Funds United Kingdom O          | pen-End Funds | (AFS)            |
| Equity/Credit Research                         | Action          | • View Snapshot                    | 🔹 🔚 Save 🍟    | Search 🐺 E       |
| Local Databases                                |                 | Name                               | *             | Base<br>Currency |
| ▼ 🚔 Funds/Managed Products                     |                 |                                    |               | ,                |
| Fund Analysis/News                             | □ 1             | AAF-Pzena European Equities A €    | Acc           | Euro             |
| Category/Sector Av                             | 2               | AAF-Pzena European Equities I \$ A | Acc           | US Dollar        |
| Closed End Funds                               | 3               | AAF-Pzena European Equities I £ A  | Acc           | United Kingd     |
| College Saving Plar                            | □ 4             | AAF-Pzena European Equities I € A  | Acc           | Euro             |
| College Saving Port                            | 5               | AAF-Pzena European Equities R \$   | Acc           | US Dollar        |
| Exchange-Traded FL                             | <b>□</b> 6      | AAF-Pzena European Equities R € .  | Acc           | Euro             |
| Money Market Fund                              | 7               | AB European Eq Ptf I Acc           |               | Euro             |
| Open End Funds                                 | 8               | AB European Eq Ptf I Acc           |               | US Dollar        |
| European Pension/L                             | 9               | AB European Eq Ptf I Acc           |               | Singapore D      |
| Insurance and Pens                             | ☐ 10            | Allianz Europe Equity Value IT EUR | ι             | Euro             |
| UK Life and Pension                            | □ 11            | Allianz Europe Equity Value P EUR  |               | Euro             |
| Variable Annuities                             | □ 12            | Allianz Europe Equity Value R EUR  |               | Euro             |

## Click this icon to re-open the Search by Criteria window

2. From the top of the Search by Criteria window, click the **Save As**icon. The **Save As** dialogue box opens.

| М           | ornings  | tar Dire | ct Un | ited Kingdor | m Open-End Fur  | nds (AFS)  |     |               |            |               | - 0        | >      | < | 1                |
|-------------|----------|----------|-------|--------------|-----------------|------------|-----|---------------|------------|---------------|------------|--------|---|------------------|
| i 🎓 o       | pen      | ]=Ins    | ert   | X Delete     | Clear All       | 🟦 Export - | PDF | Save As       | 🖾 Feedback |               |            |        |   | Click this icon  |
|             | Rel      | (        | Field | Name         |                 |            |     | Operator      | Value      |               |            | )      |   | to save a search |
|             |          |          | Morn  | ingstar Cat  | egory           |            |     | =             | Europe La: | rge-Cap Value | Equity     |        | ^ |                  |
| 3           |          |          |       |              |                 |            |     |               |            |               |            |        |   |                  |
| 4           |          |          |       |              |                 |            |     |               |            |               |            |        |   |                  |
|             |          |          |       |              |                 |            |     |               |            |               |            |        |   |                  |
|             |          |          |       |              |                 |            |     |               |            |               |            |        |   |                  |
| 8           |          |          |       |              |                 |            |     |               |            |               |            |        |   |                  |
| ☐ 9<br>□ 10 |          |          |       |              |                 |            |     |               |            |               |            |        | J |                  |
| View        | Field Na | ime:     |       | Include:     |                 |            | Ite | ems Searched: | Items Fo   | und:          | Run Search |        | Ť |                  |
| 🖲 Ву        | Catego   | ry       |       | Only Sur     | viving Investm  | ents       | 0   |               | -          |               |            |        |   |                  |
|             | habetic  | ally     |       | User De      | fined Primary C | lass Only  |     |               |            |               |            |        |   |                  |
| He          | lp       |          |       |              |                 |            |     |               |            |               | οκ         | Cancel | ] |                  |

Mote: You could also have clicked Save from the toolbar whilst still in the grid, but the Save As option is only available via the Search by Criteria window displayed above.

3. In the Name field, type Europe Large-Cap Value Equity.

| Mave As           | ×                             |                  |
|-------------------|-------------------------------|------------------|
| Save As           |                               |                  |
| Name              | Europe Large-Cap Value Equity | Enter a name for |
| Existing Searches |                               | the search here  |
|                   |                               |                  |
|                   |                               |                  |
|                   |                               |                  |
|                   |                               |                  |
|                   | OK Cancel Help                |                  |

- 4. Click **OK** to close the dialogue box.
- 5. Click **OK** to close the Search by Criteria window. The search you saved can be opened from the Search by Criteria window, or by going to the **Workspace** module and selecting the **My Search Criteria** page.

Creating the search in Exercise 1 changed the data universe (Open-End Funds) you selected when you began the exercise. Now, instead of seeing all Open-End funds, you see only Open-End funds in the Europe Large-Cap Value Equity category. You can reset the universe and return to seeing all Open-End funds with one click.

Exercise 3: Reset a universe after conducting a search

From the toolbar above the spreadsheet view, click the name of the universe, in this case: **United Kingdom Open-End Funds (AFS)**.

| [ Morningstar Direct                                             |                 |                                       |                      |    |
|------------------------------------------------------------------|-----------------|---------------------------------------|----------------------|----|
| <u>F</u> ile <u>N</u> ew Favorites <u>T</u> oo                   | ls <u>H</u> elp | Search for In This View               | ▼ Go                 |    |
| Home                                                             | Open E          | nd Funds United Kingdom Open-End Fund | ls (AFS)             |    |
| Equity/Credit Research                                           | Action          | • View Snapshot • 🔚 Save              | 🎸 Search 📑 Edit Data |    |
| Local Databases                                                  |                 | Name                                  | ▲ Base               | Vi |
| ▼                                                                |                 |                                       | Contency             |    |
| Fund Analysis/News                                               | <b>□</b> 1      | AAF-Pzena European Equities A € Acc   | Euro                 | N  |
| Category/Sector Av                                               | 2               | AAF-Pzena European Equities I \$ Acc  | US Dollar            | N  |
| Closed End Funds                                                 | <b>□</b> 3      | AAF-Pzena European Equities I £ Acc   | United Kingdom,      | N  |
| College Saving Plan                                              | 4               | AAF-Pzena European Equities I € Acc   | Euro                 | N  |
| College Saving Port     Exchange Traded Ev                       | 5               | AAF-Pzena European Equities R \$ Acc  | US Dollar            | N  |
| Exchange-fraueu Ft     Exchange-fraueu Ft     Exchange-fraueu Ft | ☐ 6             | AAF-Pzena European Equities R € Acc   | Euro                 | N  |
| Money Market Fund                                                | 7               | AB European Eq Ptf I Acc              | Euro                 | N  |
| Dpen End Funds                                                   | 8               | AB European Eq Ptf I Acc              | US Dollar            | Ye |
| European Pension/L                                               | 9               | AB European Eq Ptf I Acc              | Singapore Dollar     | Ye |
| Insurance and Pens                                               | 10              | Allianz Europe Equity Value IT EUR    | Euro                 | N  |

Click here to see all investments again in a universe Once saved, a search is found under the My Search Criteria folder in the Workspace module. Alternatively, you can also open a saved search from the Search by Criteria window itself anywhere you can access it in another module, such as the Local Databases module.

Exercise 4: Open a saved search

To open a saved search from the Local Databases module, do the following:

- You should still be in the United Kingdom Open-End Funds (AFS) universe. From the toolbar above the spreadsheet area, click the Search icon. The Search by Criteria window opens.
- 2. Click the **Open** icon. The **Open From** dialogue box opens.

| M                 | lornings                       | star Dire            | ct United Kingde                  | om Open-End Fu                       | nds (AFS)         |          |               |                   | — C        | : c    | × |                |
|-------------------|--------------------------------|----------------------|-----------------------------------|--------------------------------------|-------------------|----------|---------------|-------------------|------------|--------|---|----------------|
| B                 | pen                            | ]= Ins               | ert 🗙 Delete                      | Clear All                            | 🟦 Export -        | PDF      | Save As       | Feedback          |            |        |   | Lico this icon |
|                   | Rel                            | (                    | Field Name                        |                                      |                   |          | Operator      | Value             |            | )      |   | to recall a    |
| 1                 |                                |                      | Click here to st                  | art a new searc                      | h                 |          |               |                   |            |        | ^ |                |
| 2                 |                                |                      |                                   |                                      |                   |          |               |                   |            |        |   |                |
| 3                 |                                |                      |                                   |                                      |                   |          |               |                   |            |        |   |                |
| 4                 |                                |                      |                                   |                                      |                   |          |               |                   |            |        |   |                |
| 5                 |                                |                      |                                   |                                      |                   |          |               |                   |            |        |   |                |
| 6                 |                                |                      |                                   |                                      |                   |          |               |                   |            |        |   |                |
| 7                 |                                |                      |                                   |                                      |                   |          |               |                   |            |        |   |                |
| 8                 |                                |                      |                                   |                                      |                   |          |               |                   |            |        |   |                |
| 9                 |                                |                      |                                   |                                      |                   |          |               |                   |            |        |   |                |
| 10                |                                |                      |                                   |                                      |                   |          |               |                   |            |        | ~ |                |
| View<br>By<br>Alp | Field Na<br>Catego<br>phabetic | ame:<br>ory<br>cally | Include:<br>✓ Only St<br>☐ User D | urviving Investm<br>efined Primary C | ents<br>lass Only | Ite<br>O | ems Searched: | Items Found:<br>- | Run Search |        |   |                |
| н                 | ≥lp                            |                      |                                   |                                      |                   |          |               |                   | ок         | Cancel |   |                |

3. Click Europe Large-Cap Value EQ, then click OK to close the Open From dialogue box.

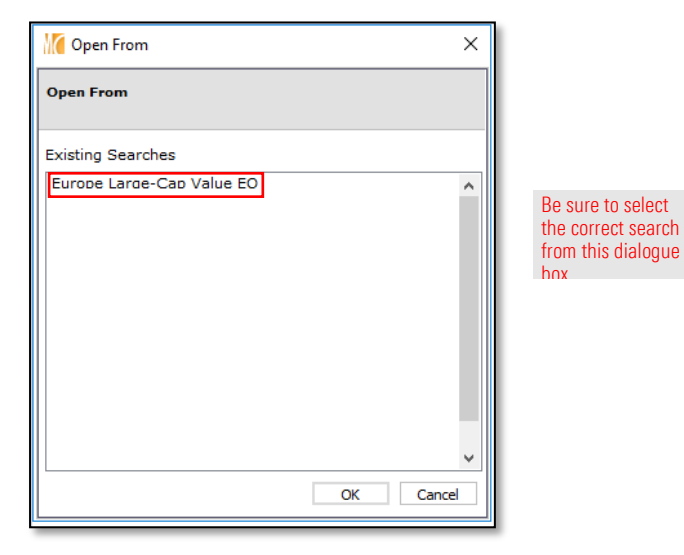

4. Click **OK** on the Search by Criteria window to execute the search.

To open a saved search from the Workspace module, do the following:

- 1. From the left-hand navigation pane, select the Workspace module.
- 2. Under the Search Criteria folder, select My Search Criteria. If you completed the exercises in the Working with Investment Lists in Morningstar Direct guide, you will see the Europe Large-Cap Value Equity search you created and saved as part of that work. The Europe Large-Cap Value Equity search did not appear in the previous set of steps (where you opened a saved search from the Local Databases module) because the Europe Large-Cap Value Equity search considered both Open-End Funds and Exchange-Traded Funds, and the search in the Local Databases module was looking only for Open-End Funds. Therefore, searches including other investment types cannot be seen when opening a search from the Search by Criteria window in the Local Databases (or Global Databases) module.
- Double-click the Europe Large-Cap Value Equity item to open it (the second one in the screenshot below, with Funds (Open-End and Exchange Traded Funds as universe). Note that the spreadsheet view opens with the results, without first showing the Search window.

| Morningstar Direct                             |                  |                        |           |                |                       |            |                           |                                           |
|------------------------------------------------|------------------|------------------------|-----------|----------------|-----------------------|------------|---------------------------|-------------------------------------------|
| <u>F</u> ile <u>N</u> ew Favorites <u>T</u> oo | ols <u>H</u> elp | Search for             | In Thi    | s View         | Go                    | Send Send  | us feedback               |                                           |
| Home                                           | My Sea           | rch Criteria           |           |                |                       |            |                           |                                           |
| Equity/Credit Research                         | Action           | • New • 🟦 Export •     | 📐 PDF 🛛 🥏 | Refresh        |                       |            |                           |                                           |
| Local Databases                                | Γ                | Name                   |           | Туре           | Owner                 | Permission | Last Updated <sub>¥</sub> | Universe                                  |
| Global Databases                               |                  |                        |           |                |                       |            |                           |                                           |
| Performance Reporting                          | □ 1              | Europe Large-Cap Value | EQ        | Advanced Searc | Julie Petitjean-Freyt | Read/Write | 07/01/2020                | Open End Funds                            |
| Asset Allocation                               | □ 2              | Europe Large-Cap Value | Equity    | Advanced Searc | Julie Petitjean-Freyt | Read/Write | 07/01/2020                | Funds (Open End and Exchange Traded Funds |
| Portfolio Management                           |                  |                        |           |                |                       |            |                           |                                           |
| Portfolio Analysis                             |                  |                        |           |                |                       |            |                           |                                           |
| Markets                                        |                  |                        |           |                |                       |            |                           |                                           |
| Asset Flows                                    |                  |                        |           |                |                       |            |                           |                                           |
| Presentation Studio                            |                  |                        |           |                |                       |            |                           |                                           |
| Risk Model Analysis                            |                  |                        |           |                |                       |            |                           |                                           |
| Workspace                                      |                  |                        |           |                |                       |            |                           |                                           |
| 🕶 🔚 Investment Lists                           |                  |                        |           |                |                       |            |                           |                                           |
| My Lists                                       |                  |                        |           |                |                       |            |                           |                                           |
| My Search Criteria                             |                  |                        |           |                |                       |            |                           |                                           |

Note the location where you can find saved searches in Direct So far, the exercises you have completed have dealt with a search that looked for one criterion only: Europe Large-Cap Value Equity funds. In practice, your searches will almost always contain multiple criteria, so let's explore adding criteria to a search.

When you ran the search for Europe Large-Cap Value Equity funds in Exercise 1, you may have noticed that multiple instances of funds appeared in the results, rather than just a single instance of each fund. To see only one instance of a fund, you have a few options. For instance, you could ask to see only a certain share class of a fund, such as the oldest share class.

For this, we can use a criterion called **Oldest Share Class**. This finds only the original share class for each fund included in a search. You will open the search you saved in Exercise 2 and build on it.

Do the following:

- Select the Local Databases module and open the United Kingdom Open-End Funds universe. From the toolbar above the spreadsheet area, click the Search icon. The Search window opens.
- 2. Click the **Open** icon. The **Open From** dialogue box opens.

| Morning      | gstar Direc | t United Kingdo  | om Open-End Fu   | nds (AFS)  |       |               |              |    | - 0      | ×     | 1             |
|--------------|-------------|------------------|------------------|------------|-------|---------------|--------------|----|----------|-------|---------------|
| 😭 Open       | ]+= Ins     | ert 🗙 Delete     | Clear All        | 🟦 Export - | 📐 PDF | Save As       | Feedback     |    |          |       | Lleo this ico |
| Rel          | (           | Field Name       |                  |            |       | Operator      | Value        |    |          | )     | to recall a   |
| 1            |             | Click here to st | art a new searc  | :h         |       |               |              |    |          | ^     |               |
|              |             |                  |                  |            |       |               |              |    |          |       |               |
| 4            |             |                  |                  |            |       |               |              |    |          |       |               |
| 5            |             |                  |                  |            |       |               |              |    |          |       |               |
| 6            |             |                  |                  |            |       |               |              |    |          |       |               |
| 7            |             |                  |                  |            |       |               |              |    |          |       |               |
| 8            |             |                  |                  |            |       |               |              |    |          |       |               |
| 9            |             |                  |                  |            |       |               |              |    |          |       |               |
| 10           |             |                  |                  |            |       |               |              |    |          | ~     |               |
| View Field I | Name:       | Include:         |                  |            | Ite   | ems Searched: | Items Found: | Ru | n Search |       |               |
| By Category  | gory        | 🗹 Only Su        | urviving Investm | ients      | 0     |               | -            |    |          |       |               |
| O Alphabei   | tically     | User De          | efined Primary C | lass Only  |       |               |              |    |          |       |               |
| Help         |             |                  |                  |            |       |               |              |    | ок с     | ancel |               |

Exercise 5: Create a simple search with multiple criteria

3. Click Europe Large-Cap Value Equity, then click OK to close the Open From dialogue box.

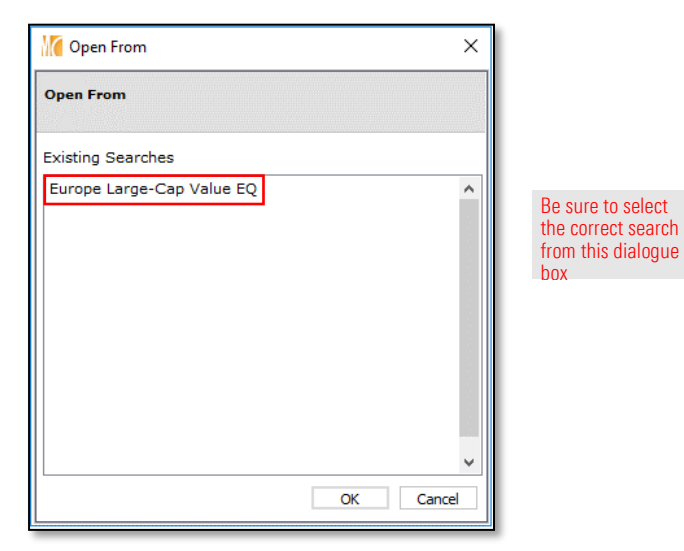

- 4. In the Search by Criteria window, click RunSearch, and take note of the number of items found.
- 5. Click in the Field Name cell for the second row, and scroll down until you can select Oldest Share Class. The Operator cell in the row 2 defaults to =.
- Ŧ Note: As soon as you clicked in the Field Name cell for row 2, the word "And" appeared in the Rel(ationship) column. This means both of these criteria (in rows 1 and 2) must be true in order for a fund to be returned by the search. Also, rather than scrolling down to find a criterion, you could also have typed the word **Old**, and the cursor would jump to find Oldest Share Class.
- 6. Click in the Value cell for row 2 and select Yes.

| 🎢 Open    |          | nsert 🗙 De | elete 🛛 🚽 Clear A    | l 🟦 Export 🗸 | PDF | Save As      | Feedback            |            |   |
|-----------|----------|------------|----------------------|--------------|-----|--------------|---------------------|------------|---|
| Rel       | I (      | Field Nam  | e                    |              |     | Operator     | Value               |            | ) |
| 1         |          | Morningst  | ar Category          |              |     | =            | Europe Large-Cap Va | lue Equity | ^ |
| 2 And     | d        | Oldest Sh  | are Class            |              |     | =            | Yes                 |            |   |
| 3         |          |            |                      |              |     |              |                     |            |   |
| 4         |          |            |                      |              |     |              |                     |            |   |
| 5         |          |            |                      |              |     |              |                     |            |   |
| 6         |          |            |                      |              |     |              |                     |            |   |
| 7         |          |            |                      |              |     |              |                     |            |   |
| 8         |          |            |                      |              |     |              |                     |            |   |
| 9         |          |            |                      |              |     |              |                     |            |   |
| 10        |          |            |                      |              |     |              |                     |            | ~ |
| iew Field | Name:    | Incl       | ude:                 |              | Ite | ms Searched: | Items Found:        | Run Search |   |
| By Cate   | egory    | 🗹 C        | only Surviving Inves | tments       | 631 | 107          | 18                  |            | _ |
|           | etically | u          | ser Defined Primar   | Class Only   |     |              |                     |            |   |

values fields

7. Click **Run Search** again and note the number of funds that are now found.

- You now have two criteria in your search for Europe Large-Cap Value Equity funds. You can re-save the search to reflect this change. Click the Save As icon. The Save As dialogue box opens.
- 9. Under the Existing Searches area, **double-click Europe Large-Cap Value Equity**; this populates its value in the **Name** field.

| 🔏 Save As         |                           | ×                                                                                                    |                                               |
|-------------------|---------------------------|----------------------------------------------------------------------------------------------------|-----------------------------------------------|
| Save As           |                           |                                                                                                    |                                               |
| Name              | Europe Large-Cap Value EQ |                                                                                                    |                                               |
| Existing Searches | Europe Large-Cap Value EQ |                                                                                                    |                                               |
|                   |                           | Double-click t<br>name of an ex<br>search to over<br>that item with<br>current conter<br>in the Search<br>by Criteria wit | he<br>disting<br>rride<br>i the<br>nt<br>ndow |
|                   | OK Cancel Help            | >                                                                                                    |                                               |

- 10. Click **OK**.
- 11. When the overwrite confirmation message opens, click **OK**. Keep the Search by Criteria window open for the next exercise.

By default, the Search by Criteria window shows you available search criteria by grouping fields into categories. These categories are identical to the pre-built views available in the Local Databases grid view. If you know which category (or view) a field appears in, it is easy to find that field when you want to include it in a search. Some fields, such as ISIN or Morningstar Rating, appear in more than one search category (and pre-built view).

So far, the two criteria (Morningstar Category and Oldest Share Class) you have used in creating searches have appeared in the default Snapshot category, which is expanded by default when you open the Search by Criteria window. In fact, you might not have even realised the fields were grouped by category in the Search by Criteria window. Seeing fields by category is the default setting when working with the Search by Criteria window.

# Exercise 6: Expand your search to another category

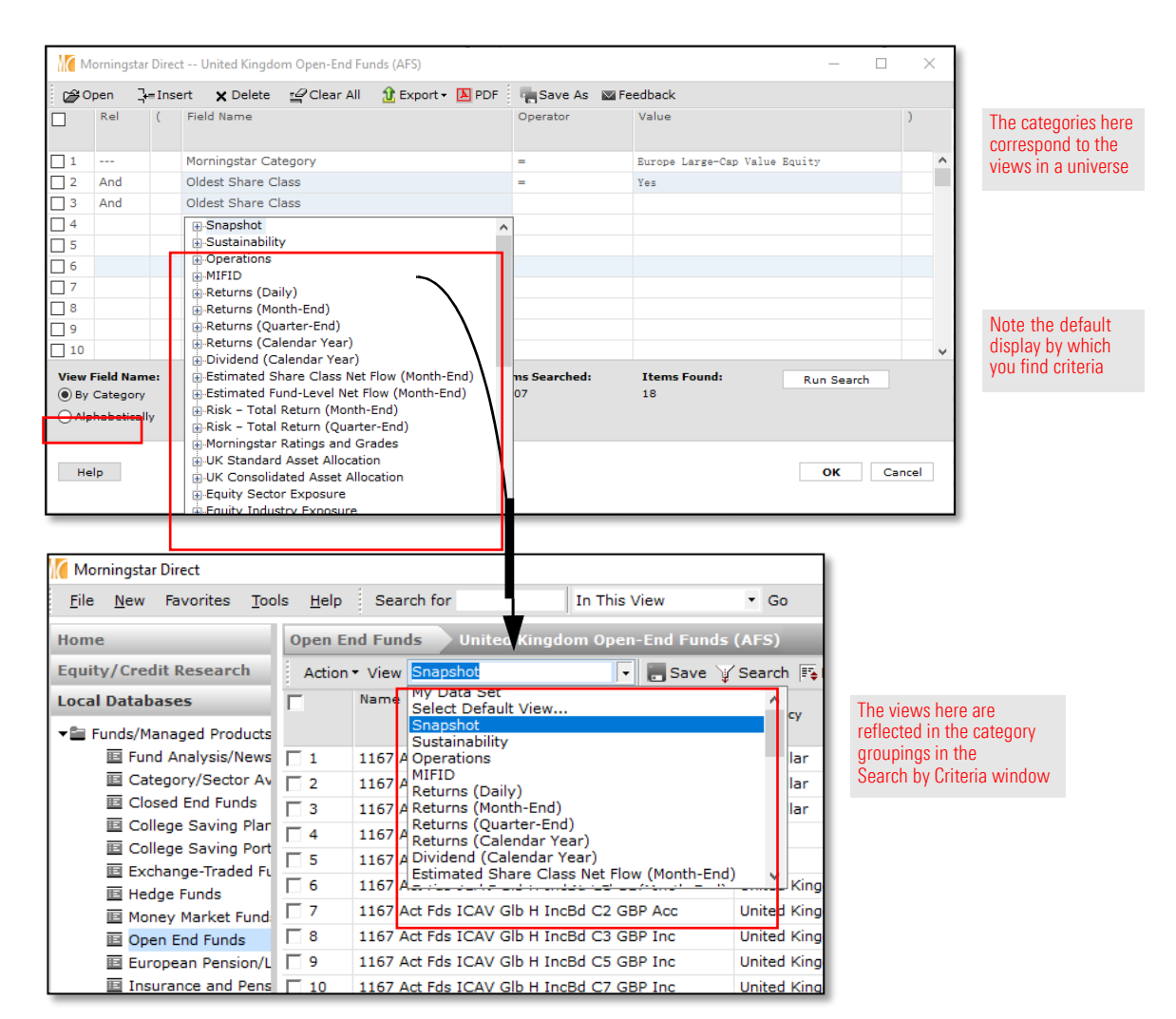

While seeing the Snapshot category expanded by default is convenient for selecting the most popular fields you may be looking for (which is the intent of the Snapshot view/category), this category does not allow you to access all of the criteria you might need for every search. For example, what if you want to eliminate any funds from your search where the ongoing charges are too high?

To find funds with a lower ongoing charge, do the following:

- You should have the Search by Criteria window open, with the criteria from the Europe Large-Cap Value Equity search still displayed. (If not, open the saved search now, or open the Search from Workspace > My Search Criteria > double-click on Europe Large-Cap Value EQ (the Open-End Universe) > click Search.)
- 2. In row 3, click in the Field Name cell.
- Mote: Again, the word "And" appears in the Rel column for row 3.
- 3. Scroll up to the top of the Field Name list and collapse the Snapshot category by clicking once on the icon to the left of its name.

| М                     | lorning | star Direc | t United Kingdo                                                                       | om Open-End Fu                                             | inds (AFS)     |    |
|-----------------------|---------|------------|---------------------------------------------------------------------------------------|------------------------------------------------------------|----------------|----|
| <b>⊳</b> ⊛0           | pen     | ]+= Inse   | ert 🗙 Delete                                                                          | Clear All                                                  | 🟦 Export 👻 🖪 F | DF |
|                       | Rel     | (          | Field Name                                                                            |                                                            |                |    |
| 1                     |         |            | Morningstar Ca                                                                        | tegory                                                     |                |    |
| 2                     | And     |            | Oldest Share C                                                                        | lass                                                       |                |    |
| 3                     | And     |            | Name                                                                                  |                                                            |                |    |
| 4<br>5<br>6<br>7<br>8 |         |            | Snapshot<br>Name<br>Base Cur<br>Virtual C<br>ISIN<br>Global B<br>Global C<br>Morpings | rrency<br>lass<br>road Category<br>ategory<br>tar Category | Group          | ^  |

4. Click the icon to the left of the **Operations** category to expand it.

| Morningstar Direct United Kingdom Open-End Funds (AFS) |     |          |                                         |   |  |  |  |  |  |  |  |  |
|--------------------------------------------------------|-----|----------|-----------------------------------------|---|--|--|--|--|--|--|--|--|
| i ⊯o                                                   | pen | ]+= Inse | t 🗙 Delete 🖆 Clear All 🟦 Export 🕶 🖪 PDF |   |  |  |  |  |  |  |  |  |
|                                                        | Rel | (        | eld Name C                              |   |  |  |  |  |  |  |  |  |
| 1                                                      |     |          | Morningstar Category                    | = |  |  |  |  |  |  |  |  |
| 2                                                      | And |          | Oldest Share Class                      | = |  |  |  |  |  |  |  |  |
| 3                                                      | And |          | Name                                    |   |  |  |  |  |  |  |  |  |
| 4                                                      |     |          | Operations                              |   |  |  |  |  |  |  |  |  |
| 5                                                      |     |          | Name                                    |   |  |  |  |  |  |  |  |  |
| 6                                                      |     |          | Firm Phone                              |   |  |  |  |  |  |  |  |  |
| 7                                                      |     |          | -Firm Street Address                    |   |  |  |  |  |  |  |  |  |
| 8                                                      |     |          | -Firm City                              |   |  |  |  |  |  |  |  |  |
| 9Firm State or Province                                |     |          |                                         |   |  |  |  |  |  |  |  |  |
| 10                                                     |     |          | Firm Country                            |   |  |  |  |  |  |  |  |  |

Click the icon to the left of Operations to expand the category

ory

5. Scroll down in the Operations category and click Management Fee.

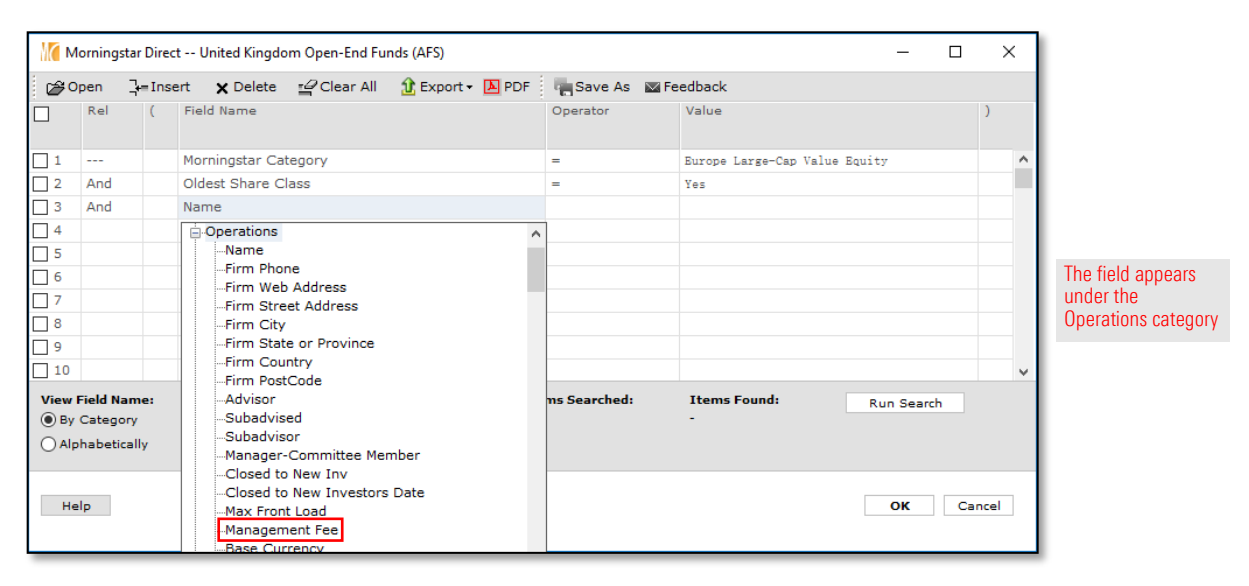

- 6. In the **Operator** cell for row 3, select =<.
- 7. In the **Value** cell for row 3, type **1.25**.

| М                   | 🕻 Morningstar Direct United Kingdom Open-End Funds (AFS) – |            |                                      |                                    |                   |                   |                           |                     |            |     | ×    | ; |                 |
|---------------------|------------------------------------------------------------|------------|--------------------------------------|------------------------------------|-------------------|-------------------|---------------------------|---------------------|------------|-----|------|---|-----------------|
| B0                  | pen                                                        | ]+= Ins    | ert 🗙 Delete                         | 🚅 Clear All                        | 🟦 Export + 🔼      | PDF               | Save As 🔤 Fe              | edback              |            |     |      |   |                 |
|                     | Rel                                                        | (          | Field Name                           |                                    |                   |                   | Operator                  | Value               |            |     | )    |   |                 |
| 1                   |                                                            |            | Morningstar Cate                     | egory                              |                   |                   | =                         | Europe Large-Cap Va | lue Equity |     |      | ^ |                 |
| 2                   | And                                                        |            | Oldest Share Cla                     | ass                                |                   |                   | =                         | Yes                 |            |     |      |   |                 |
| 3                   | And                                                        |            | Management Fee                       | e                                  |                   |                   | <=                        | 1.25                |            |     |      |   | Note the values |
| 4                   |                                                            |            |                                      |                                    |                   |                   |                           |                     |            |     |      |   | for this row    |
| 5                   |                                                            |            |                                      |                                    |                   |                   |                           |                     |            |     |      |   |                 |
| 6                   |                                                            |            |                                      |                                    |                   |                   |                           |                     |            |     |      |   |                 |
| 7                   |                                                            |            |                                      |                                    |                   |                   |                           |                     |            |     |      |   |                 |
| 8                   |                                                            |            |                                      |                                    |                   |                   |                           |                     |            |     |      |   |                 |
| 9                   |                                                            |            |                                      |                                    |                   |                   |                           |                     |            |     |      |   |                 |
| 10                  |                                                            |            |                                      |                                    |                   |                   |                           |                     |            |     |      | ~ |                 |
| View I<br>By<br>Alp | Field Na<br>Catego<br>habetic                              | ry<br>ally | Include:<br>✓ Only Sur<br>☐ User Def | viving Investme<br>fined Primary C | ents<br>Iass Only | <b>Ite</b><br>631 | <b>ms Searched:</b><br>07 | Items Found:<br>13  | Run Search | 1   |      |   |                 |
| He                  | lp                                                         |            |                                      |                                    |                   |                   |                           |                     | ОК         | Car | ncel |   |                 |

- 8. Click **Run Search**. The number of items found now reflects the inclusion of this additional criterion. Because the Rel(ationship) column for all three rows is "And," all three criteria must be true for a fund in order for it to be found by thesearch.
- 9. Re-save the search again to include this latest change. Click the **Save As** icon. The **Save As** dialogue box opens.
- 10. Under the **Existing Searches** area, **double-click Europe Large-Cap Value EQ**; this populates its value in the **Name** field.
- 11. Click **OK** to close the **Save As** dialogue box.
- 12. When the overwrite confirmation message opens, click **OK**. Keep the Search by Criteria window open for the next exercise.

By default, the Search by Criteria window allows you to select criteria based on the category each one is assigned to. This works out fine as long as you know under which category each criterion can be found. What happens when you aren't sure which category to look in for a criterion? Rather than waste a lot of time expanding, scrolling, and collapsing categories as you look for a field, you can instead see all criteria listed alphabetically, regardless of category.

Exercise 7: Look for a field by name

To look for a field by name, do the following:

- 1. The Search by Criteria window should still be open, with the criteria from the Europe Large-Cap Value Equity search still displayed. (If not, open the saved search now.)
- 2. In the bottom-left corner of the Search by Criteria window, select the option for Alphabetically.

| М          | ornings            | tar Dire   | ct United Kingdom Open-End Funds (AFS) |                          | _                             |       | Х   |
|------------|--------------------|------------|----------------------------------------|--------------------------|-------------------------------|-------|-----|
| <b>6</b> 0 | pen                | ]+= Ins    | ert 🗙 Delete 🖆 Clear All 🟦 Export 🗸 🛽  | PDF 🛛 🐂 Save As 🛛 🗠      | Feedback                      |       |     |
|            | Rel                | (          | Field Name                             | Operator                 | Value                         |       | )   |
| 1          |                    |            | Morningstar Category                   | =                        | Europe Large-Cap Value Equity |       | ^   |
| 2          | And                |            | Oldest Share Class                     | =                        | Yes                           |       |     |
| 3          | And                |            | Management Fee                         | <=                       | 1.25                          |       |     |
| 4          |                    |            |                                        |                          |                               |       |     |
| 5          |                    |            |                                        |                          |                               |       |     |
| 6          |                    |            |                                        |                          |                               |       |     |
| 7          |                    |            |                                        |                          |                               |       |     |
| 8          |                    |            |                                        |                          |                               |       |     |
| 9          |                    |            |                                        |                          |                               |       |     |
| 10         |                    |            |                                        |                          |                               |       | ¥   |
| View<br>By | Field Na<br>Catego | ry<br>ally | Include:                               | Items Searched:<br>63107 | Items Found: Run S            | earch |     |
| 0/14       | maberra            | uny        |                                        |                          |                               |       |     |
| He         | lp                 |            |                                        |                          | ОК                            | Can   | cel |

3. In row 4, click in the Field Name cell. All criteria are now listed alphabetically.

Note: Again, the word "And" appears in the Rel column for row 4. P

| Mornings                                                                    | tar Direct United Kingdom Open-End Funds (AFS)                                                                                                    |                                                               |
|-----------------------------------------------------------------------------|----------------------------------------------------------------------------------------------------|---------------------------------------------------------------|
| 😭 Open                                                                      | 📜 Insert 🗙 Delete 🖆 Clear All 🚯 Export 🕶 🖪                                                                                                    | PDF 🔤 Save As 🔤 Fe                                            |
| Rel                                                                         | ( Field Name                                                                                                    | Operator                                                      |
| 1                                                                           | Morningstar Category                                                                                                    | =                                                             |
| 2 And                                                                       | Oldest Share Class                                                                                                    | =                                                             |
| 3 And                                                                       | Management Fee                                                                                                    | <=                                                            |
| 4 And                                                                       | Management Fee                                                                                                    | The fields all ap                                             |
| 5<br>6<br>7<br>8<br>9<br>10<br>View Field Na<br>0 By Catego<br>@ Alphabetic | # Buyers (Institutions)<br># Buyers (Mutual Funds)<br># Buyers (Sep Accts)<br># Completely Sold (Institutions)<br># Completely Sold (Mutual Funds)<br># Completely Sold (Sep Accts)<br># Investments in Category for 2009<br># Investments in Category for 2010<br># Investments in Category for 2011<br># Investments in Category for 2012<br># Investments in Category for 2013<br># Investments in Category for 2013<br># Investments in Category for 2014 | A sphabetta for with symbols at numbers at the their names ap |

this to see all  Type Up. You are moved down in the list of criteria and land on Upside Capture Ratio 1 Yr (Mo-End). Click Upside Capture Ratio 1 Yr (Mo-End).

| Mo Mo                           | orningsta                                     | r Direct | t United Kingdo                                                                                         | om Open-End Fu                                                                                                 | nds (AFS)                                     |     |                    |                    | —            | ×      |   |
|---------------------------------|-----------------------------------------------|----------|----------------------------------------------------------------------------------------------------|----------------------------------------------------------------------------------------------------|-----------------------------------------------|-----|--------------------|--------------------|--------------|--------|---|
| 🛛 🍅 Ор                          | en 🔒                                          | = Inse   | rt 🗙 Delete                                                                                             | 🚅 Clear All                                                                                                    | 🟦 Export -                                    | PDF | Save As            | Feedback           |              |        |   |
|                                 | Rel                                           | (        | Field Name                                                                                              |                                                                                                    |                                               |     | Operator           | Value              |              | )      |   |
| 1                               |                                               |          | Morningstar Ca                                                                                          | tegory                                                                                                    |                                               |     | =                  | Europe Large-Cap V | Value Equity |        | ^ |
| 2                               | And                                           |          | Oldest Share C                                                                                          | lass                                                                                                    |                                               |     | =                  | Yes                |              |        |   |
| 3                               | And                                           |          | Management Fe                                                                                           | ee                                                                                                    |                                               |     | <=                 | 1.25               |              |        |   |
| 4                               | And                                           |          | Management Fe                                                                                           | e                                                                                                    |                                               |     |                    |                    |              |        |   |
| 5<br>6<br>7<br>8<br>9<br>10     |                                               |          | UK Gilts % (<br>UK Gilts % (<br>UK Property<br>UK Property<br>UK Property<br>UK Reportin<br>UK Reportin | (Net)<br>(Short)<br>% (Long Resci<br>% (Long)<br>% (Net)<br>% (Short)<br>g Status<br>g Status<br>g Status Date | aled)                                         | ^   |                    |                    |              |        | ~ |
| View Fi<br>By C<br>Alph<br>Help | <b>ield Nam</b><br>Category<br>nabetical<br>P | ly       | UK Standard<br>Umbrella<br>Unclassified<br>Unclassified<br>Unclassified<br>Unclassified<br>             | d AA Rescaling<br>% (Long Resca<br>% (Long)<br>% (Net)<br>% (Short)<br>cure Ratio 1 Yr (<br>cure Ratio 1 Yr (  | Factor (Long)<br>iled)<br>Mo-End)<br>Qtr-End) |     | ns Searched:<br>07 | Items Found:<br>13 | Run Search   | Cancel |   |

- 5. In the **Operator** cell for row 4, select >=.
- 6. In the **Value** field for row 4, enter **100**. This line now looks for only those funds achieving at least 100% of the upside of the market over the past year.

| N( N   | lornings | star Di | irect | United Kingdo   | om Open-End Fu   | nds (AFS)  |           |              |                 | -              |      | ×    |     |                 |
|--------|----------|---------|-------|-----------------|------------------|------------|-----------|--------------|-----------------|----------------|------|------|-----|-----------------|
| :<br>B | pen      | ]}=I    | nsei  | rt 🗙 Delete     | 🚅 Clear All      | 🟦 Export - | PDF       | Save As      | 🖾 Feedback      |                |      |      |     |                 |
|        | Rel      | (       |       | Field Name      |                  |            |           | Operator     | Value           |                |      | )    |     |                 |
| 1      |          |         |       | Morningstar Cat | tegory           |            |           | =            | Europe Large-Ca | p Value Equity |      |      | ^   |                 |
| 2      | And      |         |       | Oldest Share Cl | lass             |            |           | =            | Yes             |                |      |      |     |                 |
| 3      | And      |         |       | Management Fe   | e                |            |           | <=           | 1.25            |                |      |      | - 1 |                 |
| 4      | And      |         |       | Upside Capture  | Ratio 1 Yr (Mo   | ·End)      |           | >=           | 100             |                |      |      | - 1 | Note the values |
| 5      |          |         |       |                 |                  |            |           |              |                 |                |      |      | - 1 | for this row    |
| 6      |          |         |       |                 |                  |            |           |              |                 |                |      |      | - 1 |                 |
| 7      |          |         |       |                 |                  |            |           |              |                 |                |      |      | - 1 |                 |
| 8      |          |         |       |                 |                  |            |           |              |                 |                |      |      | - 1 |                 |
| 9      |          |         |       |                 |                  |            |           |              |                 |                |      |      | - 1 |                 |
| 10     |          |         |       |                 |                  |            |           |              |                 |                |      |      | ~   |                 |
| View   | Field Na | ame:    |       | Include:        | rviving Investm  | ente       | Ite<br>63 | ms Searched: | Items Found:    | Run Sea        | arch |      |     |                 |
| () Al  | phabetic | cally   |       | User De         | efined Primary C | lass Only  |           |              | -               |                |      |      |     |                 |
|        |          |         |       |                 |                  |            |           |              |                 |                |      |      |     |                 |
| He     | elp      |         |       |                 |                  |            |           |              |                 | ок             | Ca   | ncel |     |                 |
|        |          |         |       |                 |                  |            |           |              |                 |                |      |      |     |                 |

- 7. Click Run Search.
- 8. Click the **Save As** icon. The **Save As** dialogue box opens.
- 9. Under the **Existing Searches** area, **double-click Europe Large-Cap Value EQ**; this populates its value in the **Name** field.
- 10. Click **OK** to close the **Save As** dialogue box.
- 11. When the overwrite confirmation message opens, click **OK**.
- 12. Click **OK** again to exit the Search by Criteria window.

When creating a search to look for only one instance of a fund, you have the following options:

- ▶ You can look for the oldest share class of a fund
- You can look for a specific share class for a fund, such as Institutional or Retail, or
- You can look for the share class for a fund with the lowest management fee.

The first example has already been explored. The second example is achieved simply by selecting the **Institutional** field and choosing the appropriate value (Yes/No). When conducting a search to look for the share class for a fund with the lowest management fee, however, you need to first set the proper user preference from the **File** menu because no field exists to search on called "Lowest Management Fee." Once you set the correct user preference, you can check a special box on the Search by Criteria window to activate it and make it part of a search.

To create a user preference prioritising the cheapest share class of a fund (over other share classes), do the following:

 On the menu bar at the top of the Morningstar Direct window, from the File menu, select Set User Preferences. The Set User Preferences dialogue box opens.

| M | Mo           | ningstar Direct                                           |               |               |                         |               |                                 |        |       |                   |
|---|--------------|-----------------------------------------------------------|---------------|---------------|-------------------------|---------------|---------------------------------|--------|-------|-------------------|
|   | <u>F</u> ile | <u>N</u> ew Favorites                                     | <u>T</u> ools | Help          | Search for              |               | In Securities                   | •      | G     |                   |
|   | 5            | et User Preferences                                       | ;             | Home          |                         |               |                                 |        |       | Select this optio |
| 1 | F            | lew Folder                                                |               | Welcome,      | , Julie Petitjean-Fr    | reytet   Tues | day, January 07, 20             | 20     | ٦     | from the File me  |
|   | E F          | ilings<br>xcel Add-In                                     | Τ             | Announ        | icements                |               |                                 |        | 1     |                   |
|   |              | elp/Definitions<br>Iorningstar Publicatio<br>IFR Research | ons           | Date<br>03/01 | Headline<br>2019 Monthl | y Perform     | ance Data Update                | e Sch  | edu   |                   |
|   |              | Content Catalog<br>earning Center                         |               | 03/01         | 2020 Monthl             | y Perform     | ance Data Updat                 | e Sch  | edu   |                   |
|   | -            | Conline Training                                          |               | 30/12         | Morningstar             | Research      | Highlights   2019               | 's Mo  | ost I |                   |
|   |              | Advanced l                                                | Jsei          | 18/12         | Morningstar             | Research      | Highlights <mark> </mark> Jon H | lale's | ES    |                   |
|   |              | <ul> <li>Events</li> <li>New Enhanceme</li> </ul>         | ents          | 16/12         | Morningstar             | Direct Rel    | ease Announcer                  | ent    | _     |                   |
|   |              | Certification                                             |               | More          |                         |               |                                 |        |       |                   |

Exercise 8: Update your user preferences to find the share class with the lowest management fee

- 2. Select the User Defined Primary tab.
- 3. Select the row for **Max Management Fee**, then click the **move to top** button. (The move to top button displays two up arrows.) This ensures this element takes precedence when conducting a search.
- 4. Be sure the word **Lowest** appears in the **Choose** column.
- 5. Select **Institutional** and move it to be in 2<sup>nd</sup> position.
- 6. Be sure the word **Institutional Preferred** appears in the **Choose** column.

| eneral                                        | Portfolio Management Imp                                                                                                    | port Export Ret                                                                                                    | turn Settings                             | User Define | d Primary |                           |
|-----------------------------------------------|----------------------------------------------------------------------------------------------------|----------------------------------------------------------------------------------------------------|-------------------------------------------|-------------|-----------|---------------------------|
| ser D                                         | efined Primary Criteria                                                                                                    |                                                                                                    |                                           |             |           |                           |
| ftor th                                       | e rules set in the search dialog have been                                                                                                    | applied, the criteria below will be                                                                                                    | implemented in                            | ha          |           |                           |
| rder ch                                       | osen, to select only one share class per f                                                                                                    | fund provided the 'User Defined P                                                                                                    | rimary' option is                         | u ie        |           |                           |
| hecked<br>f more                              | <ol> <li>than one share class shares the selected</li> </ol>                                                                                                    | preference for the criteria (e.g. r                                                                                                    | more than one sha                         | re          |           |                           |
| lass sh                                       | ares the highest management fee and/or                                                                                                    | the oldest inception date) then a                                                                                                    | I those share clas                        | ses         |           |                           |
| /hich m<br>lo not r                           | atch the selected preference will be judge<br>match the first preference being discarded                                                                                               | ed using the next criterion (with a<br>d). If, for the Currency, Distribution                                                                                                    | ny share classes t<br>on or Institutional | hat         |           |                           |
| ritoria                                       | no chara classes for the fund match the                                                                                                    | proforance chasen, then pape of                                                                                                    | the chore classes                         |             |           |                           |
| niteria,                                      | no share classes for the fund match the                                                                                                    | preference chosen, men none or                                                                                                    | ule silare classes                        |             |           |                           |
| hould b                                       | be discarded and so the next criterion is c                                                                                                    | onsidered.                                                                                                    | ule share classes                         |             |           |                           |
| should b                                      | be discarded and so the next criterion is co                                                                                                    | onsidered.                                                                                                    | ule share classes                         |             |           |                           |
| should b                                      | to share classes to the next criterion is o                                                                                                    | onsidered.                                                                                                    | ule share classes                         |             |           |                           |
| should b                                      | no share classes for the full match are period in a so the next criterion is co                                                                                                    | onsidered.                                                                                                    | ule share dasses                          |             |           |                           |
| should b                                      | no share classes for the function and the period                                                                                                    | insidered.                                                                                                    | T                                         |             |           |                           |
| Order                                         | Criteria in order of preference                                                                                                    | Choose                                                                                                    |                                           |             |           |                           |
| Order                                         | Criteria in order of preference<br>Max Management Fee                                                                                                    | Choose                                                                                                    |                                           |             |           |                           |
| Order                                         | Criteria in order of preference<br>Max Management Fee<br>Institutional                                                                                                    | Choose<br>Lowest<br>Institutional Preferred                                                                                                    |                                           |             |           | Use the arr               |
| Order                                         | Criteria in order of preference<br>Max Management Fee<br>Institutional<br>Performance Start Date                                                                                       | Choose<br>Lowest<br>Institutional Preferred<br>Oldest                                                                                                    |                                           |             |           | Use the arr<br>switch ord |
| Order<br>1<br>2<br>3<br>4                     | Criteria in order of preference Max Management Fee Institutional Performance Start Date Annual Report Net Expense Ratio                                                                | Choose Lowest Institutional Preferred Oldest Lowest Lowest                                                                                                    |                                           |             |           | Use the an<br>switch ord  |
| Order<br>1<br>2<br>3<br>4<br>5                | Criteria in order of preference<br>Max Management Fee<br>Institutional<br>Performance Start Date<br>Annual Report Net Expense Ratio<br>Minimum Investment                              | Choose  Choose  Lowest Lowest  |                                           |             |           | Use the an<br>switch ord  |
| Order<br>1<br>2<br>3<br>4<br>5<br>6           | Criteria in order of preference<br>Max Management Fee<br>Institutional<br>Performance Start Date<br>Annual Report Net Expense Ratio<br>Minimum Investment<br>Currency                  | Choose Lowest Lowest Lowest Lowest Lowest Lowest Lowest Euro                                                                                                    |                                           |             |           | Use the an<br>switch ord  |
| Order<br>1<br>2<br>3<br>4<br>5<br>6<br>7      | Criteria in order of preference Max Management Fee Institutional Performance Start Date Annual Report Net Expense Ratio Minimum Investment Currency Distribution Status                | Choose Lowest Institutional Preferred Oldest Lowest Lowest Lowest Lowest Euro Accumulation Preferred                                                                                                    |                                           |             |           | Use the arr<br>switch ord |
| Order<br>1<br>2<br>3<br>4<br>5<br>6<br>7<br>8 | Criteria in order of preference Max Management Fee Institutional Performance Start Date Annual Report Net Expense Ratio Minimum Investment Currency Distribution Status Hedging Policy | Choose Lowest Institutional Preferred Oldest Lowest Lowest |                                           |             |           | Use the arr<br>switch ord |

7. Click OK. In the next exercise, you will learn to leverage this setting.

In this exercise, you will search for those large growth funds (both open-end funds and ETFs) meeting the following criteria:

- An expense ratio below the category average
- ► Still open to new investors
- An above-average Sharpe Ratio for the trailing five-year period, when compared to their category peers
- ► A Downside Capture Ratio below 100 for the five-year period, and
- ► Have been around for at least five years.

Because you are looking for both open end funds and exchange-traded funds at once, this search should be created from the Workspace module, where you can look across both universes simultaneously. Additionally, you will see the following exercise use a checkbox on the Search by Criteria window that heretofore has not been used.

To create this search in the Workspace module, do the following:

- 1. In Morningstar Direct, select the **Workspace** tab.
- 2. Under the Search Criteria folder, select My Search Criteria.
- 3. From the toolbar above the grid view, select **New > Advanced Search > Funds** (**Open-End and Exchange-Traded Funds**). The Search by Criteria window opens.

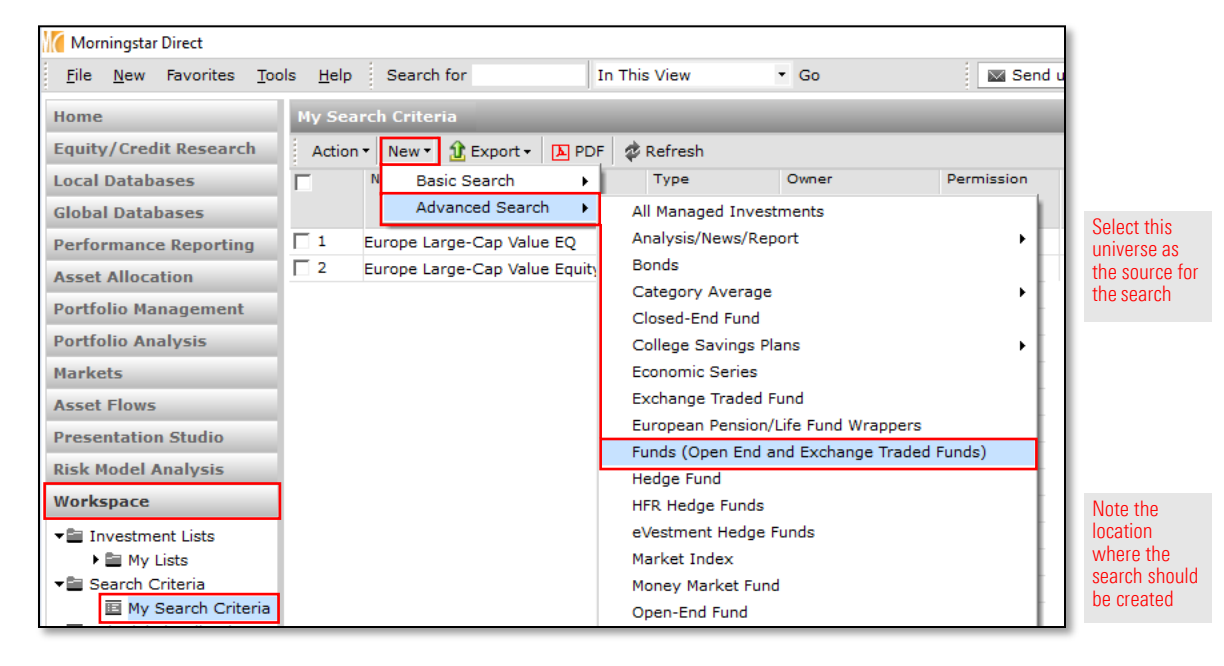

Exercise 9: Create a search by criteria in the Workspace module 4. Set your criteria as shown in the following table. At the bottom of the Search by Criteria window, be sure to check the checkbox for **User Defined Primary Class Only**.

| Rel           | ( | Field Name                           | Operator | Value                                      | ) |
|---------------|---|--------------------------------------|----------|--------------------------------------------|---|
|               |   | Morningstar Category                 | =        | EAA > Europe<br>Large-Cap Growth<br>Equity |   |
| And           |   | Annual Report Net Expense Ratio      | <        | CAT AVG                                    |   |
| And           |   | Closed to New Inv                    | Not=     | Yes                                        |   |
| closedA<br>nd |   | Sharpe Ratio 5 Yr (Mo-End)           | >        | CAT AVG                                    |   |
| And           |   | Downside Capture Ratio 5 Yr (Mo-End) | <        | 100                                        |   |

- Mote: Change this date value to the previous month-end period from five years ago. When using date fields, note that "less than" means "earlier than," while "greater than" means "later than."
- Mote: Since we are using the Share Ratio and Downside Ratio pre-calculated statistics for 5 years, our selection will already reflect funds with a 5-year history; therefore, it is not necessary to add the Inception Date data point backdated to 5 years ago.

| MC M   | Be sure your |        |                                           |                  |                                |      |              |                     |
|--------|--------------|--------|-------------------------------------------|------------------|--------------------------------|------|--------------|---------------------|
| i p∌ o | )pen         | ]+=Ins | ert 🗙 Delete 🖆 Clear All 🟦 Export 🗸 🖪 PDF | 🐂 Save As 🛛 🖾 Fe | edback                         |      |              | search reflects the |
|        | Rel          | (      | Field Name                                | Operator         | Value                          | )    |              | inputs shown here   |
| 1      |              |        | Morningstar Category                      | =                | Europe Large-Cap Growth Equity |      | ^            |                     |
| 2      | And          |        | Annual Report Net Expense Ratio           | <                | CAT AVG                        |      |              |                     |
| 3      | And          |        | Closed to New Inv                         | Not=             | Yes                            |      |              |                     |
| 4      | And          |        | Sharpe Ratio 5 Yr (Mo-End)                | >                | CAT AVG                        |      |              |                     |
| 5      | And          |        | Downside Capture Ratio 5 Yr (Mo-End)      | <                | 100                            |      |              |                     |
| 6      |              |        |                                           |                  |                                |      |              |                     |
| 7      |              |        |                                           |                  |                                |      |              |                     |
| 8      |              |        |                                           |                  |                                |      |              |                     |
| 9      |              |        |                                           |                  |                                |      |              |                     |
| 10     |              |        |                                           |                  |                                |      | $\checkmark$ |                     |
| View   | Field Na     | me:    | Include: It                               | ems Searched:    | Items Found: Bun Search        |      |              |                     |
| 🖲 Ву   | Catego       | ry     | Only Surviving Investments 30             | 4594             | 36                             |      |              |                     |
|        | habetica     | ally   | User Defined Primary Class Only           |                  |                                |      |              | -                   |
|        |              |        |                                           |                  |                                |      |              | Be sure to check    |
|        |              |        |                                           |                  |                                |      |              | this box as well    |
| He     | elp          |        |                                           |                  | OK Ca                          | ncel |              |                     |
|        |              |        |                                           |                  |                                |      |              |                     |

- 5. Click **OK**. As you look at the results in the grid view, note that only one instance for each fund is shown, but a variety of share classes are represented.
- 6. You may save the search as Europe Large-Cap Growth Equity OE & ETFs.

A simple search uses the same relationship (namely, "And") between all rows, no matter how many criteria are included in the search. The following are some additional notes to reflect on when creating simple searches:

- Searches can be created in Morningstar Direct from the Local Databases, Global Databases, Workspace, Performance Reporting, and other modules, depending on your needs.
- You can select search criteria fields within a pre-built category, or by seeing them listed alphabetically.
- When looking for a field alphabetically, you can type the beginning of its name to jump to that spot in the list.
- For fields that take a numeric value, such as Annual Report Net Expense Ratio, you can often enter either a number or opt to compare results to the category average.
- ► Each time you add a criterion to a search, click the Run Search button to ensure you do not end up with 0 results found. If this happens, it indicates a parameter of the search needs to be changed.
- Searches can be saved, to keep you from having to re-enter the same criteria over and over again, but remember that the results you see each time you run a saved search could change.
- Saved searches are found under the Workspace module (on the My Search Criteria page), and these saved search files can be shared with or sent to other Morningstar Direct users, just as you can with lists.
- Use the User Defined Primary preference (available from the File menu) to include in your searches an additional layer to eliminate all but one type of share class.

## Final lessons on creating simple searches

## **Creating Complex Searches**

Thus far, the searches you have created have been fairly simple. Although you have looked for multiple criteria, all of the rows are linked by the "And" relationship. At times, you may need to create a more sophisticated search where the relationship between rows is more complicated and you need to leverage additional capabilities of the Search by Criteria window.

This section covers the following topics:

- Using parentheses within the Search by Criteria window to create complex searches
- ▶ Inserting additional rows into an existing search, and
- Monitoring the relationship between rows as you build a complex search.

The search you have created so far searches the Europe Large-Cap Value Equity category for the oldest share class of open-end funds with a management fee below 1.25% and have a 1-year upside capture ratio of at least 100%. What if you want to see funds matching these criteria, not just in the Europe Large-Cap Value Equity category, but also in the Large Blend and Large Growth categories? You can do this by building on the search you have saved, rather than creating three separate searches.

Exercise 10: Create a search across multiple Morningstar categories

#### Do the following:

- 1. From the left-hand navigation pane, select the Workspace module.
- 2. Go to My Search Criteria and open the Europe Large-Cap Value EQ search (the Open-End universe) you created.
- 3. From the toolbar above the spreadsheet view, click the **Search** icon. The Search by Criteria window opens.

| M M   | orningst | tar Direc | t United Kingdo | om Open-End Fur  | nds (AFS)    |                |                 | _                | $\Box$ $\times$ |   |
|-------|----------|-----------|-----------------|------------------|--------------|----------------|-----------------|------------------|-----------------|---|
| ø     | pen      | ]+= Ins   | ert 🗙 Delete    | Clear All        | 🟦 Export + 🚦 | PDF 🔤 Save As  | s 🔤 Feedback    |                  |                 |   |
|       | Rel      | (         | Field Name      |                  |              | Operator       | Value           |                  | )               |   |
| 1     |          |           | Morningstar Ca  | tegory           |              | =              | Europe Large-C  | Cap Value Equity |                 | ^ |
| 2     | And      |           | Oldest Share C  | lass             |              | =              | Yes             |                  |                 |   |
| 3     | And      |           | Management Fe   | e                |              | <=             | 1.25            |                  |                 |   |
| 4     | And      |           | Upside Capture  | Ratio 1 Yr (Mo-  | End)         | >=             | 100             |                  |                 |   |
| 5     |          |           |                 |                  |              |                |                 |                  |                 |   |
| 6     |          |           |                 |                  |              |                |                 |                  |                 |   |
| 7     |          |           |                 |                  |              |                |                 |                  |                 |   |
| 8     |          |           |                 |                  |              |                |                 |                  |                 |   |
| 9     |          |           |                 |                  |              |                |                 |                  |                 |   |
| 10    |          |           |                 |                  |              |                |                 |                  |                 | ~ |
| View  | Field Na | me:       | Include:        |                  |              | Items Searched | l: Items Found: | Run Searc        | h               |   |
| 🔘 Ву  | Categor  | ry        | Only Su         | rviving Investm  | ents         | 0              | -               |                  |                 |   |
|       | habetica | ally      | User De         | efined Primary C | lass Only    |                |                 |                  |                 |   |
|       |          |           |                 |                  |              |                |                 |                  |                 |   |
| L.    | le.      |           |                 |                  |              |                |                 | OK               | Cancel          |   |
| ne ne | mμ       |           |                 |                  |              |                |                 | UK               | Cancel          |   |
|       |          |           |                 |                  |              |                |                 |                  |                 |   |

#### **Overview**

4. You are going to insert a new row. An insertion always goes above the row you select. To insert a row between rows 1 and 2, select the **checkbox** to the left of row 2.

| M     | lornings | star l | Direc | t United Kingdo | m Open-End Fur   | nds (AFS)  |     |              |            |              | -          |      | ×    | (            | 1               |
|-------|----------|--------|-------|-----------------|------------------|------------|-----|--------------|------------|--------------|------------|------|------|--------------|-----------------|
| i 🎓 o | pen      | }=     | Inse  | ert 🗙 Delete    | 🚅 Clear All      | 🟦 Export - | PDF | Save As      | 🖾 Feedback |              |            |      |      |              |                 |
|       | Rel      |        | (     | Field Name      |                  |            |     | Operator     | Value      |              |            |      | )    |              |                 |
| 1     |          |        |       | Morningstar Cat | tegory           |            |     | =            | Europe I   | Large-Cap Va | lue Equity |      |      | ^            |                 |
| ✓ 2   | And      |        |       | Oldest Share Cl | ass              |            |     | =            | Yes        |              |            |      |      |              | Check the hox   |
| 3     | And      |        |       | Management Fe   | e                |            |     | <=           | 1.25       |              |            |      |      |              | below the row   |
| 4     | And      |        |       | Upside Capture  | Ratio 1 Yr (Mo-  | End)       |     | >=           | 100        |              |            |      |      |              | where you want  |
| 5     |          |        |       |                 |                  |            |     |              |            |              |            |      |      |              | to insert a row |
| 6     |          |        |       |                 |                  |            |     |              |            |              |            |      |      |              |                 |
| 7     |          |        |       |                 |                  |            |     |              |            |              |            |      |      |              |                 |
| 8     |          |        |       |                 |                  |            |     |              |            |              |            |      |      |              |                 |
| 9     |          |        |       |                 |                  |            |     |              |            |              |            |      |      |              |                 |
| 10    |          |        |       |                 |                  |            |     |              |            |              |            |      |      | $\mathbf{v}$ |                 |
| View  | Field N  | ame    |       | Include:        |                  |            | Ite | ms Searched: | Items F    | Found:       | Run Sea    | irch |      |              |                 |
| 🔘 Ву  | Catego   | огу    |       | 🗸 Only Su       | rviving Investme | ents       | 0   |              | -          |              |            |      |      |              |                 |
|       | habeti   | cally  | ,     | User De         | fined Primary C  | lass Only  |     |              |            |              |            |      |      |              |                 |
|       |          |        |       |                 |                  |            |     |              |            |              |            |      |      |              |                 |
| He    | łp       |        |       |                 |                  |            |     |              |            |              | ок         | Ca   | ncel |              |                 |

5. From the toolbar, click the **Insert** icon. A blank row is inserted between rows 1 and 2.

| M           | lornings | tar Direc | t United Kingdom Open-End Funds (AFS)         |               |                           | - 0        | ×     | 1                  |
|-------------|----------|-----------|-----------------------------------------------|---------------|---------------------------|------------|-------|--------------------|
| 6           | pen      | }=Inse    | ert 🗙 Delete 🛛 🚽 Clear All 🛛 🟦 Export 🕶 🔼 PDF | Save As       | 🖬 Feedback                |            |       | Click this icon to |
|             | Rel      | (         | Field Name                                    | Operator      | Value                     |            | )     | insert a new row   |
| $\square$ 1 |          |           | Morningstar Category                          | =             | Europe Large-Cap Value Eq | uity       | ^     | highlighted row    |
| 3           | And      |           | Oldest Share Class                            | =             | Yes                       |            |       |                    |
| 4           | And      |           | Management Fee                                | <=            | 1.25                      |            |       |                    |
| 5           | And      |           | Upside Capture Ratio 1 Yr (Mo-End)            | > =           | 100                       |            |       |                    |
| 6           |          |           |                                               |               |                           |            |       |                    |
| 7           |          |           |                                               |               |                           |            |       |                    |
| 8           |          |           |                                               |               |                           |            |       |                    |
| 9           |          |           |                                               |               |                           |            |       |                    |
| 10          |          |           |                                               |               |                           |            | ~     |                    |
| View        | Field Na | ame:      | Include: It                                   | ems Searched: | Items Found:              | Run Search |       |                    |
| By          | Catego   | ry        | Only Surviving Investments 0                  |               | -                         |            |       |                    |
|             | phabetic | ally      | User Defined Primary Class Only               |               |                           |            |       |                    |
|             |          |           |                                               |               |                           |            |       |                    |
| H           | elp      |           |                                               |               |                           | ОКС        | ancel |                    |

6. In new row (2), click the **Rel** column, then select **Repeat**. The data from the row above is copied into row 2.

| M                | lorningsta | r Direc | t United Kingdom  | Open-End Fur   | nds (AFS)    |      |              |              |           | _         |     | ×    |                  |
|------------------|------------|---------|-------------------|----------------|--------------|------|--------------|--------------|-----------|-----------|-----|------|------------------|
| i 🍙              | pen _      | += Ins  | ert 🗙 Delete 👖    | Clear All      | 🟦 Export 🔹 📐 | PDF  | Save As      | 🖾 Feedback   |           |           |     |      |                  |
|                  | Rel        | (       | Field Name        |                |              |      | Operator     | Value        |           |           |     | )    |                  |
| 1                |            |         | Morningstar Categ | gory           |              |      | =            | Europe Large | e-Cap Val | ue Equity |     | ^    |                  |
| 2                | And        |         |                   |                |              |      |              |              |           |           |     |      |                  |
| <mark>∠</mark> 3 | And        | 1       | Oldest Share Clas | s              |              |      | =            | Yes          |           |           |     |      |                  |
| 4                | Or         |         | Management Fee    |                |              |      | <=           | 1.25         |           |           |     |      | 01               |
| 5                | кереат     |         | Upside Capture Ra | atio 1 Yr (Mo- | End)         |      | >=           | 100          |           |           |     |      | Choosing         |
| 6                |            |         |                   |                |              |      |              |              |           |           |     |      | Repeat copies    |
| 7                |            |         |                   |                |              |      |              |              |           |           |     |      | the content from |
| 8                |            |         |                   |                |              |      |              |              |           |           |     |      | the row above    |
| 9                |            |         |                   |                |              |      |              |              |           |           |     |      |                  |
| 10               |            |         |                   |                |              |      |              |              |           |           |     | ~    |                  |
| View             | Field Nar  | ne:     | Include:          |                |              | Iten | ns Searched: | Items Foun   | id:       | Run Sear  | ch  |      |                  |
| 🔘 Ву             | Category   | ,       | Only Survi        | iving Investm  | ents         | 0    |              | -            |           |           |     |      |                  |
|                  | habetica   | lly     | User Defin        | ned Primary C  | lass Only    |      |              |              |           |           |     |      |                  |
|                  |            |         |                   |                |              |      |              |              |           |           |     |      |                  |
| He               | alo        |         |                   |                |              |      |              |              |           | ок        | Car | ncel |                  |
|                  |            |         |                   |                |              |      |              |              |           | UN        |     |      |                  |
|                  |            |         |                   |                |              |      |              |              |           |           |     |      | 1                |

 The Field Name and Operator cells for row 2 should stay the same. Click the Value cell for row 2 and select Europe Large-Cap Blend Equity (expand the Europe/Africa/ Asia section first).

| M          | lorningsta | r Dire | t United Kingdom Open-End Funds (AFS)    |                 | – 🗆 X                                    |
|------------|------------|--------|------------------------------------------|-----------------|------------------------------------------|
| B          | pen ]      | = Ins  | ert 🗙 Delete 🖙 Clear All 🟦 Export 🕶 🖪 PE | DF 🔤 Save As 🔤  | Eedback                                  |
|            | Rel        | (      | Field Name                               | Operator        | Value )                                  |
| 1          |            |        | Morningstar Category                     | =               | Europe Large-Cap Value Equity            |
| 2          | Or         |        | Morningstar Category                     | =               | Europe Large-Cap Blend Equity            |
| <b>√</b> 3 | And        |        | Oldest Share Class                       | =               | -Europe Large-Cap Blend Equity           |
| 4          | And        |        | Management Fee                           | <=              | Europe Large-Cap Growth Equity           |
| 5          | And        |        | Upside Capture Ratio 1 Yr (Mo-End)       | >=              | Europe Large-Cap Value Equity When a row |
|            |            |        |                                          |                 | Europe Mid-Cap Equity                    |
|            |            |        |                                          |                 | Eurozone Elex-Can Equity                 |
|            |            |        |                                          |                 | Eurozone Large-Cap Equity                |
|            |            |        |                                          |                 | Eurozone Mid-Cap Equity                  |
|            |            |        |                                          |                 | -Eurozone Small-Cap Equity               |
|            |            |        |                                          |                 | Finland Equity                           |
| View       | Field Nam  | ie:    | Include:                                 | Items Searched: | Fixed Term Bond                          |
| 🖲 Ву       | Category   |        | Only Surviving Investments               | 0               | France Equity                            |
|            | phabetical | ly     | User Defined Primary Class Only          |                 | French PEA Eonia SWAP                    |
|            |            |        |                                          |                 | GBP Adventurous Allocation               |
|            |            |        |                                          |                 | GBP Cautious Allocation                  |
| He         | elp        |        |                                          |                 | GBP Corporate Bond                       |
|            |            |        |                                          |                 | GBP Diversified Bond                     |
| L          |            |        |                                          |                 |                                          |

- 8. Repeat steps 6–10 to insert another new row for Europe Large-Cap Growth Equity funds.
- 9. Click **Run Search**. The number of funds returned seems unexpectedly high. This indicates that you need to encapsulate the first three lines of the search in parentheses, to tell the system to consider them as one object. Otherwise, the system thinks you are looking for any Europe Large-Cap Value Equity fund, or any Europe Large-Cap Blend Equity fund, or the oldest share class of Europe Large-Cap Growth Equity funds with an ongoing charge below 2% with an upside capture ratio of at least 100%.

| М        | orningsta | Direc | t United Kingdom Open-End Funds (AFS)     |              | - 0                            | ×    |                 |
|----------|-----------|-------|-------------------------------------------|--------------|--------------------------------|------|-----------------|
| _<br>B∰0 | pen 📑     | =Inse | ert 🗙 Delete 🖆 Clear All 🔂 Export 🕶 🕨 PDF | Save As 🛛 Fe | edback                         |      |                 |
|          | Rel       | (     | Field Name                                | Operator     | Value                          | )    |                 |
| 1        |           |       | Morningstar Category                      | =            | Europe Large-Cap Value Equity  | ^    |                 |
| 2        | Or        |       | Morningstar Category                      | =            | Europe Large-Cap Blend Equity  |      |                 |
| 3        | Or        |       | Morningstar Category                      | =            | Europe Large-Cap Growth Equity |      |                 |
| ✓ 4      | And       |       | Oldest Share Class                        | =            | Yes                            |      | This number is  |
| 5        | And       |       | Management Fee                            | <=           | 1.25                           |      | far higher than |
| 6        | And       |       | Upside Capture Ratio 1 Yr (Mo-End)        | >=           | 100                            |      | what you should |
| 7        |           |       |                                           |              |                                |      | expect to see   |
| 8        |           |       |                                           |              |                                |      | for what you    |
| 9        |           |       |                                           |              |                                |      | are looking for |
| 10       |           |       |                                           |              |                                | ~    |                 |
| View I   | Field Nam | e:    | Include: Iten                             | ns Searched: | Items Found: Run Search        |      |                 |
| 🔘 Ву     | Category  |       | ✓ Only Surviving Investments 6310         | 06           | 927                            |      |                 |
| () Alp   | habetical | у     | User Defined Primary Class Only           |              |                                |      |                 |
| He       | Ip        |       |                                           |              | ОК Са                          | ncel |                 |

10. In the ( cell of row 1, type (.

11. In the ) cell of row 3, type ).

| Morningstar Direct United Kingdom Open-End Funds (AFS) X |           |        |                  |                 |            |       |               |            |             |               |        |       |   |              |
|----------------------------------------------------------|-----------|--------|------------------|-----------------|------------|-------|---------------|------------|-------------|---------------|--------|-------|---|--------------|
| i 🍙 o                                                    | pen :     | - Inse | ert 🗙 Delete     | Clear All       | 🟦 Export - | ዾ PDF | Save As       | 🖾 Feedback |             |               |        |       |   |              |
|                                                          | Rel       | (      | Field Name       |                 |            |       | Operator      | Value      |             |               |        | )     |   |              |
| 1                                                        |           | (      | Morningstar Cat  | egory           |            |       | =             | Europe     | Large-Cap V | Value Equity  |        |       | ^ | Note the     |
| 2                                                        | Or        |        | Morningstar Cat  | egory           |            |       | =             | Europe     | Large-Cap B | Blend Equity  |        |       | - | inclusion of |
| 3                                                        | Or        |        | Morningstar Cat  | egory           |            |       | =             | Europe     | Large-Cap G | Frowth Equity |        | )     |   | parentheses  |
| ✓ 4                                                      | And       |        | Oldest Share Cla | ass             |            |       | =             | Yes        |             |               |        |       |   |              |
| 5                                                        | And       |        | Management Fe    | e               |            |       | <=            | 1.25       |             |               |        |       |   |              |
| 6                                                        | And       |        | Upside Capture   | Ratio 1 Yr (Mo- | -End)      |       | >=            | 100        |             |               |        |       |   |              |
| 7                                                        |           |        |                  |                 |            |       |               |            |             |               |        |       |   |              |
| 8                                                        |           |        |                  |                 |            |       |               |            |             |               |        |       |   |              |
| 9                                                        |           |        |                  |                 |            |       |               |            |             |               |        |       |   |              |
| 10                                                       |           |        |                  |                 |            |       |               |            |             |               |        |       | ¥ |              |
| View                                                     | Field Nar | ne:    | Include:         |                 |            | Ite   | ems Searched: | Items      | Found:      | Run           | Search |       |   |              |
| 🖲 Ву                                                     | Categor   | /      | 🗹 Only Su        | rviving Investm | ents       | 63    | 106           | 927        |             |               |        |       |   |              |
|                                                          | habetica  | lly    | User De          | fined Primary C | lass Only  |       |               |            |             |               |        |       |   |              |
|                                                          |           |        |                  |                 |            |       |               |            |             |               |        |       |   |              |
| He                                                       | łp        |        |                  |                 |            |       |               |            |             | O             | K C    | ancel | 1 |              |

- 12. Click **Run Search**. Note the much lower number of funds returned.
- 13. Save this search as a new item. Click the **Save As** icon.
- 14. In the Name field, type Open-End Large Cap Funds.

| M Save As         | ×                         |                                  |
|-------------------|---------------------------|----------------------------------|
| Save As           |                           |                                  |
| Name              | Open-End Large Cap Funds  | Note the name for the new search |
| Existing Searches | Europe Large-Cap Value EQ |                                  |
|                   |                           |                                  |
|                   |                           |                                  |
|                   |                           |                                  |
|                   |                           |                                  |
|                   |                           |                                  |
|                   | OK Cancel Help            |                                  |

15. Click **OK** to close the **Save As** dialogue box.

16. Click **OK** to close the Search by Criteria window.

In the last exercise, you saw how to use a set of parentheses to encapsulate a single set of criteria. What if you need to look for two separate sets of data at once? For example, imagine you have been asked to find value-oriented funds with a P/E ratio of no more than 17, and growth-oriented funds that have a P/E ratio of at least 17? This type of search requires multiple instances of parentheses. To create two searches at once, do the following:

#### 1. From the left-hand navigation pane, click the **Workspace** module.

- 2. Under the Search Criteria folder, select My Search Criteria.
- 3. From the toolbar above the grid view, select New > Advanced Search > Funds (Open-End and Exchange Traded Funds). The Search by Criteria window opens.

# Exercise 11: Create two searches at once

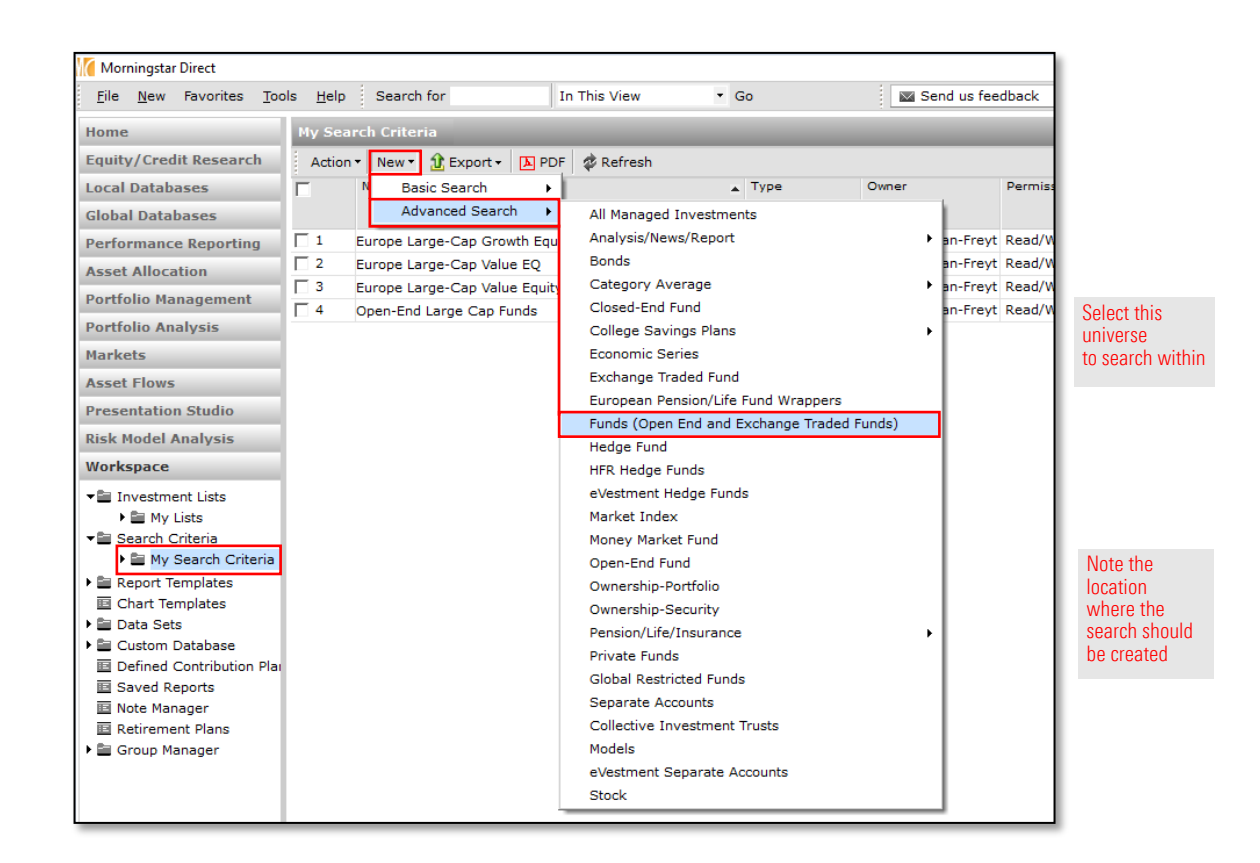

- 4. Create a search with the following criteria:
- Mote: Remember to use the Repeat option from the Rel column to avoid having to select the same field name multiple times. Selecting the Alphabetically button in the lower-left corner of the dialogue box can help find the criteria more quickly.

| Rel | ( | Field Name             | Operator | Value                           | ) |
|-----|---|------------------------|----------|---------------------------------|---|
|     | ( | Morningstar Category   | =        | EAA > Eurozone Large-Cap Equity |   |
| Or  |   | Morningstar Category   | =        | EAA > Eurozone Mid-Cap Equity   |   |
| Or  |   | Morningstar Category   | =        | EAA > Eurozone Small-Cap Equity |   |
| And |   | P/E Ratio TTM (Long)   | <=       | 17                              |   |
| Or  | ( | Morningstar Category   | =        | EAA > Eurozone Large-Cap Equity |   |
| Or  |   | Morningstar Category   | =        | EAA > Eurozone Mid-Cap Equity   |   |
| Or  |   | Morningstar Category   | =        | EAA > Eurozone Small-Cap Equity | ) |
| And |   | P/E Ratio (TTM) (Long) | >        | 17                              |   |
| And |   | Oldest Share Class     | =        | Yes                             |   |

| ₿°0               | pen .                            | += Ins           | ert 🗙 Delete 🔤 Clear All 🔢 Export 🗸 🔤 PDF                                                       | Save As                         | I reedback                |   |
|-------------------|----------------------------------|------------------|-------------------------------------------------------------------------------------------------|---------------------------------|---------------------------|---|
|                   | Rel                              | (                | Field Name                                                                                      | Operator                        | Value                     | ) |
| 1                 |                                  | (                | Morningstar Category                                                                            | =                               | Eurozone Large-Cap Equity | ^ |
| 2                 | Or                               |                  | Morningstar Category                                                                            | =                               | Eurozone Mid-Cap Equity   |   |
| 3                 | Or                               |                  | Morningstar Category                                                                            | =                               | Eurozone Small-Cap Equity | ) |
| 4                 | And                              |                  | P/E Ratio (TTM) (Long)                                                                          | <=                              | 17                        |   |
| 5                 | Or                               | (                | Morningstar Category                                                                            | =                               | Eurozone Large-Cap Equity |   |
| 6                 | Or                               |                  | Morningstar Category                                                                            | =                               | Eurozone Mid-Cap Equity   |   |
| 7                 | Or                               |                  | Morningstar Category                                                                            | =                               | Eurozone Small-Cap Equity | ) |
| 8                 | And                              |                  | P/E Ratio (TTM) (Long)                                                                          | >                               | 17                        |   |
| 9                 |                                  |                  |                                                                                                 |                                 |                           |   |
| 10                |                                  |                  |                                                                                                 |                                 |                           | ~ |
| View<br>By<br>Alp | Field Nai<br>Categor<br>habetica | me:<br>y<br>illy | Include:     I       ✓ Only Surviving Investments     3       ✓ User Defined Primary Class Only | <b>tems Searched:</b><br>104623 | Items Found:<br>2145      |   |

Your Search by Criteria window should reflect this image

- 5. Click the **Run Search** button, to see how many funds match your search.
- 6. Activate the User Defined Primary Class Only option.
- 7. Click the Save As icon. The Save As dialogue box opens.
- 8. In the Name field, type Multiple Searches.
- 9. Click OK to close the Save As dialogue box.
- 10. Click **OK** to close the Search by Criteria window.
- Mote: The User Defined Primary Class Only option is not taken into account by the Run Search function. To know the true number of resulting investments, check the bottom left corner of the grid window to see the Total number of investments.
- Mote: In the search results (seen in the grid view), you can check your work by sorting on the Morningstar Category column (click once on a column's header to sort by that column), and also by examining the P/E Ratio (TTM) (Long) statistic, which is available from the Equity Port Stats (Long) view.

An advanced search uses relationships (And, Or) between rows, and can also include the use of parentheses. When creating advanced searches, keep in mind the following additional notes:

- When you have the same Field Name for multiple consecutive rows, but a different Value, encapsulate the rows with parentheses, and use "Or" as the Rel(ationship) among them. In the row for the next criterion, remember to change the Rel column to "And."
- Selecting "Repeat" from the Rel column is an easy way to copy data from the row above and saves you a few clicks from making a selection for every cell in a row.
- ► You can nest criteria in multiple levels through the proper use of both parentheses and the relationship between rows.
- ► You can insert rows in the Search by Criteria window; remember that the inserted row appears above the row you have selected.

Final lessons on creating advanced searches

## **Additional Practice Exercises**

The following exercises provide challenges for you to see how well you can build searches within Morningstar Direct. Answers to each exercise are provided on the following pages.

How many passively managed Open-End funds and ETFs in the Europe Mid-Cap Equity category are for sale in the United Kingdom? Only one instance of each fund needs to be shown. What should the Search by Criteria window look like for this search? The following hints will help you with this exercise:

Exercise 12: Find passively managed funds in a Morningstar Category

**Overview** 

- 1. Create the search from the Workspace module.
- 2. Search within the Funds (Open End and Exchange-Traded Funds) universe.
- 3. Use the Europe/Africa/Asia category classification.
- 4. Opt to see the criteria listed alphabetically and look for a field called "Index Fund."

Now check your work: Solution to Exercise 12.

How many global emerging markets equity Open-End funds have at least 4 globes, a low carbon designation from Morningstar, and don't invest in tobacco companies? Please display only the oldest share class per fund.

The following hints will help you with this exercise:

- 1. The search can be created using the Open-End funds universe from Workspace > Search Criteria.
- 2. When looking for global emerging markets equity funds, be sure to select Morningstar Category as the Field Name and to use the Europe/Africa/Asia classification.
- 3. You can find all ESG-related data points under the Sustainability drop-down list.

Now check your work: Solution to Exercise 13.

### **Exercise 13: Find ESG funds**

For Exercise 12, the Search by Criteria window should look like the following:

#### Solution to Exercise 12

| М                   | orningstar                                  | Direc   | Funds (Open End and Exchange Traded Funds)                                                                          |                      | — [                     |       | $\times$ | Be sure to            |
|---------------------|---------------------------------------------|---------|----------------------------------------------------------------------------------------------------|----------------------|-------------------------|-------|----------|-----------------------|
| b pro               | pen 4                                       | =Inse   | rt 🗙 Delete 😭 Clear All 🟦 Export 🕶 🔼 PDF                                                                            | Save As 🛛 Fe         | edback                  |       |          | search within         |
|                     | Rel                                         | (       | Field Name                                                                                                    | Operator             | Value                   | )     |          | from the<br>Workspace |
| 1                   |                                             |         | Morningstar Category                                                                                                | =                    | Europe Mid-Cap Equity   |       | ^        | module                |
| 2                   | And                                         |         | Country Available for Sale                                                                                          | =                    | United Kingdom          |       |          |                       |
| 3                   | And                                         |         | Oldest Share Class                                                                                                  | =                    | Yes                     |       |          |                       |
| 4                   | And                                         |         | Index Fund                                                                                                    | =                    | Yes                     |       |          |                       |
| 5                   |                                             |         |                                                                                                    |                      |                         | _     |          |                       |
| 6                   |                                             |         |                                                                                                    |                      |                         |       |          |                       |
| 7                   |                                             |         |                                                                                                    |                      |                         |       |          |                       |
| 8                   |                                             |         |                                                                                                    |                      |                         |       |          |                       |
| 9                   |                                             |         |                                                                                                    |                      |                         |       |          |                       |
| 10                  |                                             |         |                                                                                                    |                      |                         |       | ~        |                       |
| View I<br>By<br>Alp | F <b>ield Nam</b><br>Category<br>habeticall | е:<br>У | Include:         Ite           ✓ Only Surviving Investments         304           □ User Defined Primary Class Only | ms Searched:<br>1565 | Items Found: Run Search |       |          |                       |
| He                  | lp                                          |         |                                                                                                    |                      | ОК                      | Cance | ł        |                       |

To reproduce this search, do the following:

- 1. From the left-hand navigation pane, click the **Workspace** module.
- 2. Under the Search Criteria folder, select My Search Criteria.
- 3. From the toolbar above the grid view, select **New > Advanced Search > Funds** (**Open End and Exchange-Traded Funds**). The Search by Criteria window opens.

| File       New Pavorites Tools       Help       Search for       In This View       Go       Search         Home       Equity/Credit Research       Action       New       Export       Ppr       Refresh         Local Databases       Action       New       Export       Epr       All Managed Investments         Performance Reporting       1       Europe Large-Cap Growth Equ       Analysis/News/Report       Analysis/News/Report         Portfolio Management       2       Europe Large-Cap Value EQ       Category Average       Closed-End Fund         Portfolio Analysis       5       Open-End Large Cap Funds       College Savings Plans       Persentation Studio         Risk Model Analysis       5       Open-End Large Cap Funds       Economic Series         Verkspace       Funds (Open End and Exchange Traded Funds)       Hedge Fund         Warksto       Workshop       Market Index       Money Market Fund         Open-End Fundles       Economic Series       Private Funds       Persion/Life Fund Searches         Other       Workshop       Private Funds       Every Ends       Persion/Life/Insurance         Workshop       Search Criteria       Persion/Life/Insurance       Private Funds       Persion/Life/Insurance       Private Funds       Persion/Life/Insurance                                                                                                    | Morningstar Direct                             |                 |                    |              |                   |                  |              |  |  |
|----------------------------------------------------------------------------------------------------|------------------------------------------------|-----------------|--------------------|--------------|-------------------|------------------|--------------|--|--|
| Home       My Search Criteria         Equity/Credit Research       Action • New • ① Export • ② PF Ø Refresh         Local Databases       N Basic Search • 179e Owner         Global Databases       Advanced Search • All Managed Investments         Performance Reporting       1 Europe Large-Cap Value EQ         Asset Allocation       2 Europe Large-Cap Value EQ         Portfolio Management       3 Europe Large-Cap Value EQ         Portfolio Analysis       3 Europe Large Cap Funds         Markets       Asset Flows         Presentation Studio       5 Open-End Large Cap Funds         Risk Model Analysis       Workspace         • Investment Lists       • My Search Criteria         • My Search Criteria       Market Index         • My Search Criteria       More Workshop         • Excharge Traded Fund       Open-End Fund         • My Search Criteria       More Workshop         • Export Templates       • Other         • Defined Contribution Place       Private Fund         • Colsom Database       Global Restricted Funds         • Defined Contribution Place       Private Funds         • Saved Reports       Models         • Group Manager       eVestment Separate Accounts                                                                                                    | <u>F</u> ile <u>N</u> ew Favorites <u>T</u> oo | ls <u>H</u> elp | Search for         | Ir           | n This View       | • Go             | 🔤 Ser        |  |  |
| Equity/Credit Research       Action • New • 1 Export • Export • Export • Export • Advanced Search • Advanced Search • Bonds         Asset Allocation <ul> <li>E urope Large-Cap Growth Equ</li> <li>Gosed-End Fund</li> <li>College Savings Plans</li> <li>E Conomic Series</li> <li>Exchange Traded Fund</li> <li>E Morkshop</li> <li>S Open-End Large Cap Funds</li> <li>E Vestment Lists</li> <li>• My Search Criteria</li> <li>• My Search Criteria</li> <li>• My Search Criteria</li> <li>• My Search Criteria</li> <li>• My Search Criteria</li> <li>• Chart Templates</li> <li>• Cotom Database</li> <li>• Defined Contribution Plan</li> <li>• Retirement Plans</li> <li>• Group Manager</li> <li>• Group Manager</li> <li>• Adva Manager</li> <li>• Group Manager</li></ul>                                                                                                    | Home                                           | My Sea          | arch Criteria      |              |                   |                  |              |  |  |
| Local Databases       N       Basic Search       Type       Owner         Global Databases       Advanced Search       All Managed Investments         Performance Reporting       1       Europe Large-Cap Growth Equ       Bonds         Asset Allocation       2       Europe Large-Cap Value EQ       Bonds         Portfolio Management       4       Multiple Searches       Category Average       >         Portfolio Analysis       5       Open-End Large Cap Funds       College Savings Plans       >         Markets       Asset Flows       Fundo (Open End and Exchange Traded Fund       European Pension/Life Fund Wrappers         Presentation Studio       Funds (Open End and Exchange Traded Funds)       Hedge Fund       Hedge Fund         *       Investment Lists       Workspace       Funds (Open End and Exchange Traded Funds)       Hedge Funds         *       My Lists       Workshop       Search Criteria       Ownership-Portfolio       Ownership-Portfolio         *       My Search Criteria       *       My Search Criteria       Private Funds       Global Restricted Funds         *       Defined Contribution Plas       Econortis       Global Restricted Funds       Separate Accounts         *       Defined Contribution Plas       Saved Reports       Collective Investmen                                                                                                    | Equity/Credit Research                         | Action          | n • New • 🟦 Expor  | t • 🕨 PDF    | & Refresh         |                  |              |  |  |
| Global Databases       Advanced Search →       All Managed Investments         Performance Reporting       1       Europe Large-Cap Growth Equination       Bonds         Asset Allocation       2       Europe Large-Cap Value EQ       Bonds         Portfolio Management       4       Multiple Searches       Category Average       >         Portfolio Analysis       5       Open-End Large Cap Funds       Category Average       >         Markets       5       Open-End Large Cap Funds       College Savings Plans       >         Presentation Studio       5       Open-End Large Cap Funds       Economic Series       Exchange Traded Fund         Workspace       *       Funds (Open End and Exchange Traded Funds)       Hedge Fund         *       My Lists       Workshop       Hedge Funds       eVestment Hedge Funds         *       My Search Criteria       >       Money Market Fund       Ownership-Portfolio         *       My Search Criteria       >       Private Funds       Global Restricted Funds         *       Extended Reports       Private Funds       Global Restricted Funds       Separate Accounts         *       Database       Defined Contribution Plan       Separate Accounts       Separate Accounts         *       Retirement Plans </td <td>Local Databases</td> <td>:</td> <td>N Basic Search</td> <td></td> <td>•</td> <td>Туре</td> <td>Owner</td>                                                                                                    | Local Databases                                | :               | N Basic Search     |              | •                 | Туре             | Owner        |  |  |
| Performance Reporting <ul> <li>I Europe Large-Cap Growth Equ</li> <li>Bonds</li> <li>Bonds</li> <li>Category Average</li> <li>Category Average</li> <li>Category Average</li> <li>Cosed-End Fund</li> <li>College Savings Plans</li> <li>Conomic Series</li> <li>Exchange Traded Fund</li> <li>Europe Large-Cap Funds</li> <li>College Savings Plans</li> <li>Economic Series</li> <li>Exchange Traded Fund</li> <li>Europe Large-Cap Funds</li> <li>College Savings Plans</li> <li>Economic Series</li> <li>Exchange Traded Fund</li> <li>Europe Large-Cap Funds</li> <li>Funds (Open End and Exchange Traded Funds)</li> <li>Hedge Fund</li> <li>Hedge Fund</li> <li>Hedge Fund</li> <li>Hedge Fund</li> <li>Hedge Funds</li> <li>eVestment Lists</li> <li>My Search Criteria</li> <li>My Search Criteria</li> <li>My Search Criteria</li> <li>Chart Templates</li> <li>Custom Database</li> <li>Defined Contribution Plan</li> <li>Saved Reports</li> <li>Note Manager</li> <li>Retirement Plans</li> <li>Group Manager</li> </ul> <ul> <li>Vestment Plans</li> <li>Group Manager</li> </ul> <ul> <li>Stock</li> </ul>                                                                                                    | Global Databases                               |                 | Advanced Se        | arch 🕨       | All Managed Inve  | estments         |              |  |  |
| Asset Allocation <ul> <li>2</li> <li>Europe Large-Cap Value EQ</li> <li>3</li> <li>Europe Large-Cap Value Equit</li> <li>4</li> <li>Multiple Searches</li> <li>5</li> <li>Open-End Large Cap Funds</li> <li>College Savings Plans</li> <li>Economic Series</li> <li>Exchange Traded Fund</li> <li>Europe Large-Cap Value Equit</li> <li>4</li> <li>Multiple Searches</li> <li>College Savings Plans</li> <li>Economic Series</li> <li>Exchange Traded Fund</li> <li>European Pension/Life Fund Wrappers</li> <li>Funds (Open End and Exchange Traded Funds)</li> <li>Hedge Fund</li> <li>Herdge Fund</li> <li>Herdge Funds</li> <li>eVerstment Lists</li> <li>My Search Criteria</li> <li>My Search Criteria</li> <li>My Search Criteria</li> <li>Report Templates</li> <li>Custom Database</li> <li>Defined Contribution Plai</li> <li>Saved Reports</li> <li>Note Manager</li> <li>Retirement Plans</li> <li>Group Manager</li> </ul>                                                                                                    | Performance Reporting                          | <b>□</b> 1      | Europe Large-Cap ( | Growth Equ   | Analysis/News/R   | eport            | •            |  |  |
| Portfolio Management       3       Europe Large-Cap Value Equit,<br><ul> <li>4</li> <li>Multiple Searches</li> <li>Closed-End Fund</li> <li>Closed-End Fund</li> <li>Closed-End Fund</li> <li>College Savings Plans</li> <li>Economic Series</li> <li>Exchange Traded Fund</li> <li>European Pension/Life Fund Wrappers</li> </ul> <li>Funds (Open End and Exchange Traded Funds)</li> <li>Hedge Fund</li> <li>HFR Hedge Funds</li> <li>eVestment Lists</li> <li>My Lists</li> <li>Other</li> <li>Workshop</li> <li>Search Criteria</li> <li>My Search Criteria</li> <li>My Search Criteria</li> <li>Custom Database</li> <li>Custom Database</li> <li>Defined Contribution Plai</li> <li>Saved Reports</li> <li>Note Manager</li> <li>Retirement Plans</li> <li>Group Manager</li> <li>Retirement Plans</li> <li>Group Manager</li> <li>Stock</li>                                                                                                    | Asset Allocation                               | <b>□</b> 2      | Europe Large-Cap \ | /alue EQ     | Bonds             |                  |              |  |  |
| Portfolio Analysis       4       Multiple Searches       Closed-End Fund         Portfolio Analysis       5       Open-End Large Cap Funds       College Savings Plans       >         Markets       Asset Flows       Economic Series       Exchange Traded Fund       European Pension/Life Fund Wrappers         Presentation Studio       Finds (Open End and Exchange Traded Funds)       Hedge Fund       Hedge Funds         Workspace       © Other       © Other       Workshop       Noney Market Fund       Open-End Fund         © Workshop       © Search Criteria       No Search Criteria       Open-End Fund       Ownership-Portfolio       Ownership-Portfolio         No E Abat Sets       © Lotart Templates       Private Funds       Separate Accounts       Separate Accounts         © Note Manager       Retirement Plans       Evestment Plans       Stock                                                                                                    | Portfolio Management                           | <b>□</b> 3      | Europe Large-Cap \ | alue Equity/ | Category Average  | je               | •            |  |  |
| Portfolio Analysis       5       Open-End Large Cap Funds       College Savings Plans       •         Markets       Asset Flows       Economic Series       Exchange Traded Fund         Presentation Studio       Finds (Open End and Exchange Traded Funds)       Hedge Fund         Workspace       Funds (Open End and Exchange Traded Funds)       Hedge Funds         * Investment Lists       *       Market Index       Morkshop         * Search Criteria       >       Moreship-Portfolio       Ownership-Portfolio         * Investment Templates       Ownership-Portfolio       Ownership-Security         * Data Sets       Global Restricted Funds       Separate Accounts         * Outor Manager       Separate Accounts       Separate Accounts         * Retirement Plans       eVestment Plans       Stock                                                                                                    | Fortiono Hanagement                            | □ 4             | Multiple Searches  |              | Closed-End Fund   | 1                |              |  |  |
| Markets       Economic Series         Asset Flows       Exchange Traded Fund         Presentation Studio       European Pension/Life Fund Wrappers         Risk Model Analysis       Funds (Open End and Exchange Traded Funds)         Workspace       Hedge Fund         * Investment Lists       eVestment Hedge Funds         * My Lists       Market Index         * Workshop       Open-End Fund         * Search Criteria       Ownership-Portfolio         * My Search Templates       Private Funds         * Custom Database       Global Restricted Funds         * Searate Accounts       Separate Accounts         * Series       Separate Accounts         * Separate Accounts       Collective Investment Trusts         * Note Manager       Models         * Retirement Plans       eVestment Separate Accounts                                                                                                    | Portfolio Analysis                             | 5               | Open-End Large Ca  | p Funds      | College Savings   | Plans            | •            |  |  |
| Asset Flows       Exchange Traded Fund         Presentation Studio       European Pension/Life Fund Wrappers         Risk Model Analysis       Funds (Open End and Exchange Traded Funds)         Workspace       Hedge Fund         * Investment Lists       eVestment Hedge Funds         * My Lists       Market Index         Image: Workshop       Open-End Fund         * Workshop       Open-End Fund         * Wy Search Criteria       Ownership-Portfolio         * Report Templates       Pension/Life/Insurance         * Data Sets       Global Restricted Funds         * Custom Database       Global Restricted Funds         * Separate Accounts       Collective Investment Trusts         Note Manager       Models         * Retirement Plans       eVestment Separate Accounts                                                                                                    | Markets                                        |                 |                    |              | Economic Series   |                  |              |  |  |
| Presentation Studio       European Pension/Life Fund Wrappers         Risk Model Analysis       Funds (Open End and Exchange Traded Funds)         Workspace       Hedge Fund         * Investment Lists       eVestment Hedge Funds         * My Lists       Market Index         Image: Workshop       Open-End Fund         * Wy Search Criteria       Ownership-Portfolio         * My Search Criteria       Ownership-Security         * Report Templates       Private Funds         * Data Sets       Global Restricted Funds         * Search Contribution Plan       Separate Accounts         * Separate Accounts       Collective Investment Trusts         * Note Manager       Models         * Retirement Plans       eVestment Separate Accounts         * Group Manager       Stock                                                                                                    | Asset Flows                                    |                 |                    |              | Exchange Tradeo   | d Fund           |              |  |  |
| Risk Model Analysis       Funds (Open End and Exchange Traded Funds)         Workspace       Hedge Fund         ** Investment Lists       eVestment Hedge Funds         * My Lists       Market Index         Image: Other       Market Index         Image: Workshop       Open-End Fund         ** Search Criteria       Ownership-Portfolio         ** Export Templates       Ownership-Security         ** Data Sets       Olefined Contribution Plai         ** Search Reports       Global Restricted Funds         ** Data Market       Collective Investment Trusts         ** Owner Manager       Models         ** Retirement Plans       eVestment Separate Accounts         ** Group Manager       Stock                                                                                                    | Presentation Studio                            |                 |                    |              | European Pensio   | n/Life Fund Wrap | pers         |  |  |
| Hedge Fund       Workspace       Investment Lists <ul> <li>Investment Lists</li> <li>My Lists</li> <li>Other</li> <li>Workshop</li> <li>Open-End Fund</li> <li>Ownership-Portfolio</li> <li>Wership</li> <li>Report Templates</li> <li>Custom Database</li> <li>Custom Database</li> <li>Collective Investment Trusts</li> <li>Note Manager</li> <li>Retirement Plans</li> <li>Group Manager</li> <li>Stock</li> </ul> Hedge Fund         Hedge Funds         Hedge Funds         Hedge Funds         Hedge Funds         Value         Workshop         Open-End Fund         Ownership-Portfolio         Ownership-Security         Pension/Life/Insurance         Private Funds         Global Restricted Funds         Separate Accounts         Collective Investment Trusts                                                                                                    | Rick Model Applysis                            |                 |                    |              | Funds (Open End   | d and Exchange T | raded Funds) |  |  |
| Workspace     HFR Hedge Funds       Investment Lists     eVestment Hedge Funds       Investment Lists     Market Index       Investment Lists     Market Index       Investment Lists     Money Market Fund       Investment Lists     Money Market Fund       Investment Lists     Open-End Fund       Investment Vest     Open-End Fund       Investment Panelaes     Ownership-Portfolio       Investment Plans     Pension/Life/Insurance       Investment Plans     Evestment Trusts       Investment Plans     eVestment Separate Accounts       Investment Plans     eVestment Separate Accounts       Investment Plans     eVestment Separate Accounts                                                                                                    | KISK MODEL ANALYSIS                            |                 |                    |              | Hedge Fund        |                  |              |  |  |
| ▼Investment Lists     eVestment Hedge Funds       ▼Investment Lists     Market Index       Image: Investment Pans     Market Index       Image: Investment Pans     Market Index       Image: Investment Pans     Market Index       Image: Investment Pans     Market Index       Image: Investment Pans     Market Index       Image: Investment Pans     Market Fund       Image: Investment Pans     Ownership-Security       Image: Investment Pans     Pension/Life/Insurance       Image: Investment Pans     Pension/Life/Insurance                                                                                                    | Workspace                                      |                 |                    |              | HFR Hedge Fund    | s                |              |  |  |
| → My Lists     Market Index       III Other     Money Market Fund       III Workshop     Open-End Fund       → Search Criteria     Ownership-Portfolio       → My Search Criteria     Ownership-Security       → Report Templates     Pension/Life/Insurance       □ Chart Templates     Private Funds       □ Data Sets     Global Restricted Funds       □ Defined Contribution Plai     Separate Accounts       □ Saved Reports     Collective Investment Trusts       □ Note Manager     Models       □ Retirement Plans     eVestment Separate Accounts       → Group Manager     Stock                                                                                                    | 📲 Investment Lists                             |                 |                    |              | eVestment Hedg    | e Funds          |              |  |  |
| Image: Cher     Money Market Fund       Image: Workshop     Open-End Fund       Image: Search Criteria     Ownership-Portfolio       Image: Search Criteria     Ownership-Security       Image: Search Criteria     Ownership-Security       Image: Search Criteria     Ownership-Security       Image: Search Criteria     Ownership-Security       Image: Search Criteria     Ownership-Security       Image: Search Criteria     Ownership-Security       Image: Search Criteria     Ownership-Security       Image: Search Criteria     Ownership-Security       Image: Search Criteria     Ownership-Security       Image: Search Criteria     Ownership-Security       Image: Search Criteria     Search Criteria       Image: Search Contribution Plan     Separate Accounts       Image: Search Contribution Plan     Collective Investment Trusts       Image: Search Criteria     Models       Image: Search Contribution Plan     eVestment Separate Accounts       Image: Search Criteria     Stock                                                                                                    | ▼                                              |                 |                    |              | Market Index      |                  |              |  |  |
| Workshop     Open-End Fund                                                                                                    | Other                                          |                 |                    |              | Money Market Fu   | und              |              |  |  |
| ▼ Search Criteria     Ownership-Portfolio       ▶ My Search Criteria     Ownership-Security       ▶ Report Templates     Pension/Life/Insurance       ■ Chart Templates     Private Funds       ■ Data Sets     Global Restricted Funds       ■ Defined Contribution Plai     Separate Accounts       ■ Note Manager     Models       ■ Retirement Plans     eVestment Separate Accounts       ▶ Group Manager     Stock                                                                                                    | Workshop                                       |                 |                    |              | Open-End Fund     |                  |              |  |  |
| Image: Second Criteria     Ownership-Security       Image: Second Criteria     Pension/Life/Insurance       Image: Second Criteria     Private Funds       Image: Second Contribution Plan     Global Restricted Funds       Image: Second Contribution Plan     Separate Accounts       Image: Second Contribution Plan     Collective Investment Trusts       Image: Retirement Plans     eVestment Separate Accounts       Image: Stock     Stock                                                                                                    | ▼ Search Criteria                              |                 |                    |              | Ownership-Portfo  | olio             |              |  |  |
| Pension/Life/Insurance       Chart Templates       Chart Templates       Data Sets       Custom Database       Defined Contribution Play       Saved Reports       Note Manager       Retirement Plans       Group Manager       Stock                                                                                                    | My Search Criteria                             |                 |                    |              | Ownership-Secu    | rity             |              |  |  |
| Image: Chart Tempiates     Private Funds       Image: Chart Tempiates     Private Funds       Image: Chart Tempiates     Global Restricted Funds       Image: Chart Tempiates     Separate Accounts       Image: Chart Tempiates     Collective Investment Trusts       Image: Chart Tempiates     Models       Image: Chart Tempiates     eVestment Separate Accounts       Image: Chart Tempiates     Stock                                                                                                    | Report Templates                               |                 |                    |              | Pension/Life/Insi | urance           | •            |  |  |
| P = Data Sets     Global Restricted Funds       > = Custom Database     Separate Accounts       ID Defined Contribution Plai     Separate Accounts       ID Saved Reports     Collective Investment Trusts       ID Note Manager     Models       ID Retirement Plans     eVestment Separate Accounts       ID Group Manager     Stock                                                                                                    | Chart Templates                                |                 |                    |              | Private Funds     |                  |              |  |  |
| Image: Control Control Delay     Separate Accounts       Image: Control Control Delay     Collective Investment Trusts       Image: Control Delay     Models       Image: Retirement Plans     eVestment Separate Accounts       Image: Control Delay     Stock                                                                                                    | E Custom Database                              |                 |                    |              | Global Restricted | d Funds          |              |  |  |
| Image: Saved Reports     Collective Investment Trusts       Image: Models     Models       Image: Retirement Plans     eVestment Separate Accounts       Image: Stock     Stock                                                                                                    | Defined Contribution Play                      |                 |                    |              | Separate Accour   | nts              |              |  |  |
| Im Note Manager     Models       Im Retirement Plans     eVestment Separate Accounts       Im Group Manager     Stock                                                                                                    | Saved Reports                                  |                 |                    |              | Collective Invest | tment Trusts     |              |  |  |
| Image: Image: Image | Note Manager                                   |                 |                    |              | Models            |                  |              |  |  |
| Group Manager      Stock                                                                                                    | Retirement Plans                               |                 |                    |              | eVestment Sepa    | rate Accounts    |              |  |  |
|                                                                                                    | 🕨 🚞 Group Manager                              |                 |                    |              | Stock             |                  |              |  |  |

Select this universe to search within

- 4. **Create** a search with the following criteria:
- Mote: Selecting the Alphabetically button in the lower-left corner of the dialogue box can help find the criteria more quickly.

| Rel | Field Name                 | Operator | Value                       |
|-----|----------------------------|----------|-----------------------------|
|     | Morningstar Category       | =        | EAA > Europe Mid-Cap Equity |
| And | Index Fund                 | =        | Yes                         |
| And | Oldest Share Class         | =        | Yes                         |
| And | Country Available for Sale | =        | United Kingdom              |

- Mote: the order of the data criteria selected does not matter in this exercise.
- 5. Click **OK**.

### The search you created for exercise 13 should look like the following:

#### **Solution to Exercise 13**

| М м               | Morningstar Direct Open End Funds — — > |                                                                     |                                  |                                      |                    |                   |                      |                           | Х             |     |      |   |
|-------------------|-----------------------------------------|---------------------------------------------------------------------|----------------------------------|--------------------------------------|--------------------|-------------------|----------------------|---------------------------|---------------|-----|------|---|
| i 🎓 o             | pen                                     | 📜 Insert 🗙 Delete 🖆 Clear All 🟦 Export - 🖪 PDF 🔤 Save As 🖾 Feedback |                                  |                                      |                    |                   |                      |                           |               |     |      |   |
|                   | Rel                                     | (                                                                   | Field Name                       |                                      |                    |                   | Operator             | Value                     |               |     | )    |   |
| 1                 |                                         |                                                                     | Morningstar Ca                   | ategory                              |                    |                   | =                    | Global Emerging Ma        | arkets Equity |     | ^    | ¢ |
| 2                 | And                                     |                                                                     | Morningstar Su                   | istainability Ratir                  | ng                 |                   | >=                   | Above Average             |               |     |      |   |
| 3                 | And                                     |                                                                     | Low Carbon De                    | esignation                           |                    |                   | =                    | Yes                       |               |     |      |   |
| 4                 | And                                     |                                                                     | Product Involve                  | ement % - Toba                       | cco                |                   | =                    | 0                         |               |     |      |   |
| 5                 | And                                     |                                                                     | Oldest Share C                   | Class                                |                    |                   | =                    | Yes                       |               |     |      |   |
| 6                 |                                         |                                                                     |                                  |                                      |                    |                   |                      |                           |               |     |      |   |
| 7                 |                                         |                                                                     |                                  |                                      |                    |                   |                      |                           |               |     |      |   |
| 8                 |                                         |                                                                     |                                  |                                      |                    |                   |                      |                           |               |     |      |   |
| 9                 |                                         |                                                                     |                                  |                                      |                    |                   |                      |                           |               |     |      |   |
| 10                |                                         |                                                                     |                                  |                                      |                    |                   |                      |                           |               |     | ~    | ŕ |
| View<br>By<br>Alp | View Field Name:                        |                                                                     | Include:<br>✓ Only St<br>User De | urviving Investm<br>efined Primary C | ents<br>Class Only | <b>Ite</b><br>287 | ms Searched:<br>7260 | <b>Items Found:</b><br>38 | Run Sear      | rch |      |   |
| He                | łp                                      |                                                                     |                                  |                                      |                    |                   |                      |                           | ОК            | Ca  | ncel |   |

To see these same results, do the following:

- 1. In the left-hand navigation pane, select the **Workspace** module.
- 2. Click New > Advanced Search > Open-End Funds.
- 3. Under the Morningstar-defined Universes list, click the **United States Separate Accounts/CITs** universe.

| Morningstar Direct                             |                  |                           |     |                  |                |                  |       |
|------------------------------------------------|------------------|---------------------------|-----|------------------|----------------|------------------|-------|
| <u>F</u> ile <u>N</u> ew Favorites <u>T</u> oo | ols <u>H</u> elp | Search for                | In  | This View        | • Go           |                  | Ser 🛛 |
| Home                                           | My Sear          | ch Criteria               |     |                  |                |                  |       |
| Equity/Credit Research                         | Action           | • New • 🟦 Export • 🔺      | PDF | 🕸 Refresh        |                |                  |       |
| Local Databases                                | Γ                | N Basic Search            | ۱,  |                  | Туре           | Owner            |       |
| Global Databases                               |                  | Advanced Search           | ₽   | All Managed Inv  | restments      |                  |       |
| Performance Reporting                          |                  | Europe Large-Cap Growth E | qu  | Analysis/News/F  | Report         |                  | •     |
| Asset Allocation                               | 2                | Europe Large-Cap Value EQ |     | Bonds            |                |                  |       |
| Portfolio Management                           | 3                | Europe Large-Cap Value Eq | uit | Category Avera   | ge             |                  | •     |
| Portfolio Analysis                             | 4                | Multiple Searches         |     | Closed-End Fund  |                |                  |       |
| Markota                                        | 1 5              | Open-End Large Cap Funds  | -   | Economic Series  | Plans          |                  | ,     |
| Markets                                        |                  |                           |     | Exchange Trade   | d Fund         |                  |       |
| Asset Flows                                    |                  |                           |     | European Pensio  | on/Life Fund V | Vrappers         |       |
| Presentation Studio                            |                  |                           |     | Funds (Open En   | d and Exchan   | ge Traded Funds) |       |
| Risk Model Analysis                            |                  |                           |     | Hedge Fund       |                |                  |       |
| Workspace                                      |                  |                           |     | HFR Hedge Fund   | ls             |                  |       |
| Investment Lists                               |                  |                           |     | eVestment Hedg   | e Funds        |                  |       |
| ■ My Lists                                     |                  |                           |     | Market Index     |                |                  |       |
| I Other                                        |                  |                           | L   | Money Market F   | und            |                  |       |
| 😐 Workshop                                     |                  |                           |     | Open-End Fund    |                |                  |       |
| Search Criteria                                |                  |                           |     | Ownership-Portf  | folio          |                  |       |
| Penort Templates                               |                  |                           |     | Ownership-Secu   | irity          |                  |       |
| Chart Templates                                |                  |                           |     | Pension/Life/Ins | urance         |                  | •     |
| Data Sets                                      |                  |                           |     | Private Funds    |                |                  |       |
| Eustom Database                                |                  |                           |     | Global Restricte | d Funds        |                  |       |
| Defined Contribution Play                      |                  |                           |     | Separate Accou   | nts            |                  |       |
| Saved Reports                                  |                  |                           |     | Collective Inves | tment Trusts   |                  |       |
| 🗉 Note Manager                                 |                  |                           |     | Models           |                |                  |       |
| Retirement Plans                               |                  |                           |     | eVestment Sepa   | arate Accounts |                  |       |
| 🕨 🚞 Group Manager                              |                  |                           |     | Stock            |                |                  |       |
|                                                |                  |                           |     |                  |                |                  |       |

- 4. From the toolbar above the grid view, click the **Search** icon. The Search by Criteria window opens.
- 5. Create a search with the following criteria:

| Rel | ( | Field Name                        | Operator | Value                                   | ) |
|-----|---|-----------------------------------|----------|-----------------------------------------|---|
|     |   | Morningstar Category              | =        | EAA > Global Emerging<br>Markets Equity |   |
| And |   | Oldest Share Class                | =        | Yes                                     |   |
| And |   | Morningstar Sustainability Rating | >=       | Above Average                           |   |
| And |   | Low Carbon Designation            | =        | Yes                                     |   |
| And |   | Product Involvement % – Tobacco   | =        | 0                                       |   |

| М                  | orningstar | Direc | t Open End Funds                              |               | —                              | ×     | < |
|--------------------|------------|-------|-----------------------------------------------|---------------|--------------------------------|-------|---|
| i 🔊 o              | pen 4      | =Inse | ert 🗙 Delete 🛯 🖆 Clear All 🛛 🟦 Export 🕶 🕨 PDF | Save As 🔤 Fe  | eedback                        |       |   |
|                    | Rel        | (     | Field Name                                    | Operator      | Value                          | )     |   |
| 1                  |            |       | Morningstar Category                          | =             | Global Emerging Markets Equity |       | ^ |
| 2                  | And        |       | Oldest Share Class                            | =             | Yes                            |       |   |
| 3                  | And        |       | Morningstar Sustainability Rating             | >=            | Above Average                  |       |   |
| 4                  | And        |       | Low Carbon Designation                        | =             | Yes                            |       |   |
| 5                  | And        |       | Product Involvement % - Tobacco               | =             | 0                              |       |   |
| 6                  |            |       |                                               |               |                                |       |   |
| 7                  |            |       |                                               |               |                                |       |   |
| 8                  |            |       |                                               |               |                                |       |   |
| 9                  |            |       |                                               |               |                                |       |   |
| 10                 |            |       |                                               |               |                                |       | ¥ |
| View I             | Field Nam  | e:    | Include: It                                   | ems Searched: | Items Found: Bun Search        |       |   |
| • Ву               | Category   |       | Only Surviving Investments 0                  |               | -                              |       |   |
| Alphabetically Use |            | у     | User Defined Primary Class Only               |               |                                |       |   |
|                    |            |       |                                               |               |                                |       |   |
| He                 | lp         |       |                                               |               | ОКСа                           | ancel | ] |

6. Click **Run Search** to preview the number of investments that met the search criteria.

7. Click **OK** to view the investments that meet the search criteria.